# 山形県電子入札システム

# 受注者用

# その他・共通編

令和6年3月 山形県

# 目次

#### 8. その他・共通編

| 8. 1 | 電子入    | 、札システムの共通操作     | 8.1.1-1 |
|------|--------|-----------------|---------|
| 8    | . 1. 1 | 辞退届の提出          | 8.1.1–1 |
| 8    | . 1. 2 | 辞退届受付票の確認       |         |
| 8    | . 1. 3 | 再入札通知書の確認       | 8.1.3–6 |
| 8    | . 1. 4 | 中止通知書の確認        | 8.1.4–6 |
| 8    | . 1. 5 | 取止め通知書の確認       |         |
| 8    | . 1. 6 | 署名検証            | 8.1.6–1 |
| 8    | . 1. 7 | 企業プロパティの変更      | 8.1.7–1 |
| 8    | . 1. 8 | 帳票の保存と保存データ表示   | 8.1.8–1 |
| 8    | . 1. 9 | 発注者アナウンスを表示する場合 | 8.1.9–1 |
| 8. 2 | 2 電子く  | ۲               |         |
| 8    | . 2. 1 | 電子くじ概要          |         |

# 8. その他・共通編

#### 8.1 電子入札システムの共通操作

本項では電子入札システムの共通操作について説明します。

#### 8.1.1 辞退届の提出

辞退届を提出します。辞退届も入札書同様、入札書受付期間以前には提出できませんのでご注意ください。 また、入札書提出後は、辞退できませんのでご注意ください。

#### (1)入札状況一覧画面の表示

入札状況一覧画面から辞退する案件を選択します。

| ▲▲▲山形県                                                                                                    | 2022年05月24日 16時47分 CALS/EC 電子入札システム                                   | Ø                      |
|----------------------------------------------------------------------------------------------------|-----------------------------------------------------------------------|------------------------|
| Yamagata Prefecture                                                                                                    | 入礼情報サービス 電子入札システム 検証機能 説明要求                                           |                        |
| <ul> <li>簡易案件検索</li> <li>回達案件検索</li> </ul>                                                                                        | 入札状況一覧<br>企業D 10600000009338                                          | 表示案件 1-1               |
| <ul> <li>         ・ 調達案件一覧         ・         へれ状況一覧         ・         ろ税者情報         ・         谷税者情報         ・         </li> </ul> | 業者番号     090000005       企業名称     企業0005土木建設株式会社       氏名     代表 5太郎  | 全案件数 1                 |
| ○保存データ表示                                                                                                    | 案件表示順序 (案件 <del>留号 ▼</del> ○ 昇順<br>● 降順                               | 最新表示                   |
|                                                                                                    |                                                                       | 3時 2022.05.24 16:47    |
|                                                                                                    | 番 案件名称 入札方式 再入札/ 再退届 靜湿 受付蒸/通知者 没袖確認<br>号 案件名称 人札方式 見後 #退届 市話者 一覧 申話者 | レーボ<br>フロパ 摘要 状況<br>テイ |
|                                                                                                    |                                                                       | 変更表示                   |
|                                                                                                    |                                                                       | 表示案件 1–1<br>全案件数  1    |
|                                                                                                    |                                                                       | 1 🕨                    |
|                                                                                                    |                                                                       |                        |
|                                                                                                    |                                                                       |                        |
|                                                                                                    |                                                                       |                        |
|                                                                                                    |                                                                       |                        |
|                                                                                                    |                                                                       |                        |

#### 操作説明

辞退する案件の「辞退届」欄に表示されている「提出」ボタン①をクリックします。

#### <u>項目説明</u>

| 「最新表示」ボタン | :入札状況一覧を最新状態にします。 |
|-----------|-------------------|
| 「<」ボタン    | :前ページのデータを表示します。  |
| 「>」ボタン    | :次ページのデータを表示します。  |

# (2)辞退届の入力 辞退届に必要な情報を入力します。

| ▲▲▲山形県                                                                                 |                               | 202                   | 2年05月24日                          | 于16時47分            | <b>CALS/EC</b> 電子入札システム | Ø        |
|----------------------------------------------------------------------------------------|-------------------------------|-----------------------|-----------------------------------|--------------------|-------------------------|----------|
| Yamagata Prefecture                                                                    | 入札情報サービス                      | 電子入札システム              | 検証機能                              | 説明要求               |                         |          |
| <ul> <li>○ 簡易案件検索</li> <li>○ 調達案件検索</li> </ul>                                         |                               |                       |                                   | 辞退届                |                         |          |
| <ul> <li>         調達案件一覧         <ul> <li>入札状況一覧</li> <li>登録者情報</li> </ul> </li> </ul> | 発注者名称<br>案件番号<br>案件名称<br>執行回数 | 〇(<br>100<br>令)<br>1回 | ○総合支庁<br>3030107120220<br>和○○年度□□ | 018<br>□□整備事業      |                         |          |
| ○ 保存データ表示                                                                              | 締切日時                          | ·                     | 和04年05月24日                        | 19時00分             |                         |          |
|                                                                                        | 企業⊡<br>企業名称<br>氏名<br><連絡先>    | 106<br>企業<br>代表       | 0000000009338<br>00005土木建設<br>5太郎 | }<br>3株式会社         |                         | <u> </u> |
|                                                                                        | 商号(連絡先名称)                     | ) 密調                  | <b>雪</b> 1                        |                    |                         |          |
|                                                                                        | 氏名                            | 代表                    | 長 5太郎                             |                    |                         |          |
|                                                                                        | 住所                            | யர                    | 1月00市00                           | 1丁目2-3             |                         |          |
|                                                                                        | 電話番号                          | 023                   | 3-000-0000                        |                    |                         |          |
|                                                                                        | E-Mail                        | ecy                   | deen-cd-se@m                      | I.hitachi-systems. | com                     |          |
|                                                                                        | 備考                            |                       |                                   |                    |                         |          |
|                                                                                        |                               | Ę                     | 出内容確認                             | 2                  | <b>天</b> る              |          |

#### <u>操作説明</u>

**商号(連絡先名称)、氏名、住所、電話番号、E-Mail**①に情報が表示されるので内容を確認します。 表示されている内容に誤りがなければ「提出内容確認」ボタン②をクリックします。

#### 項目説明

| <br>「提出内容確認」ボタン | : | 辞退届の入力内容確認画面に進みます。 |
|-----------------|---|--------------------|
| 「戻る」ボタン         | : | 前の画面に戻ります。         |
| 「備考」欄           | : | 記入不要です。            |

#### (3)辞退届の印刷画面の表示 辞退届の確認画面が表示されます。

| ▲▲▲山形県                                                                                                    | 2022年05月24日 16時47分 CALS/EC 電子入札システム                                                                                                    |                                                                                                    |                                                                                                    |                                                                                                    |                         |  |  |
|----------------------------------------------------------------------------------------------------|----------------------------------------------------------------------------------------------------|----------------------------------------------------------------------------------------------------|----------------------------------------------------------------------------------------------------|----------------------------------------------------------------------------------------------------|-------------------------|--|--|
| Yamagata Prefecture                                                                                            | 入札情報サービス                                                                                                    | 電子入札システム                                                                                                    | 検証機能                                                                                                    | 説明要求                                                                                                    |                         |  |  |
| ・ 簡易案件検索         ・ 簡易案件検索         ・ 調達案件検索         ・ 調達案件一覧         ・ ス札状況一覧         ・ 登録者情報         ・ 保存データ表示 | 入札債報サービス           発注者名称           発注者名称           案件名称           執行回数           締切日時           企業名           人名           人名           人名           人名           人名           東部           兵名           人名           日号(連絡先)           近代者号           上日所           電話番号           E-Mail           備考 | 202<br><b>登子入礼システム</b><br>〇〇編<br>10600<br>令和0<br>10目<br>令和0<br>10800<br>企業0<br>代表<br>部署1<br>代表<br>山飛烈<br>023-(<br>ecyde | 2年05月24<br>全証機能<br>総合支庁<br>3010712022001<br>D〇年度ロロロ<br>04年05月24日1<br>000000009338<br>0005土木建設行<br>5太郎<br>1<br>5太郎<br>1<br>5太郎<br>2<br>〇一市〇〇1 <sup>-1</sup><br>300-0000<br>wen-cd-se@mll <sup>1</sup> | <ul> <li>16時47分<br/>説明要求          辞退届      </li> <li>8         □翌備事業      <li>9時00分         </li> <li>株式会社          「目2-3      </li> <li>itachi-systems.cor     </li> </li></ul> | <i>CALS/EC</i> 電子入札システム |  |  |
|                                                                                                    |                                                                                                    | 印刷                                                                                                    | 0                                                                                                    | 辞退届提出                                                                                                    | 戻る                      |  |  |
|                                                                                                    |                                                                                                    |                                                                                                    |                                                                                                    |                                                                                                    |                         |  |  |

#### <u>操作説明</u>

印刷を行う場合、「印刷」ボタン①をクリックします。※1

# <u>項目説明</u>

| 「印刷」ボタン    | : | 印刷用の別画面を表示します。 |
|------------|---|----------------|
| 「辞退届提出」ボタン | : | 辞退届を提出します。     |
| 「戻る」ボタン    | : | 前画面に戻ります。      |

#### <u>注意事項</u>

※1 「印刷」ボタン①をクリックしただけでは印刷されません。印刷用の別画面を表示します。

#### (4)辞退届の印刷 本画面で辞退届の印刷を行います。

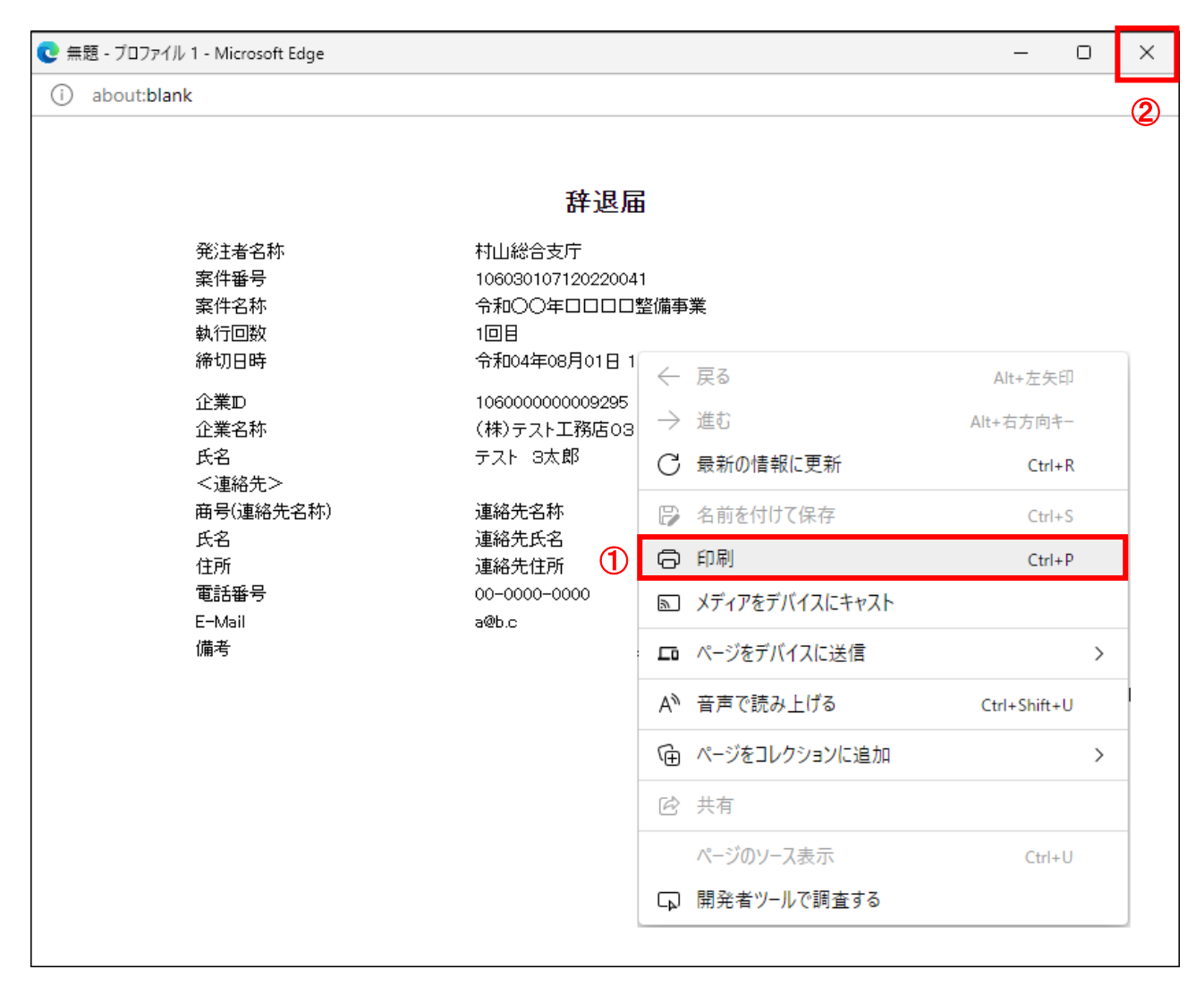

#### <u>操作説明</u>

画面を右クリックして表示されたメニューから「印刷」①をクリックし、印刷完了後、画面右上の「×」ボタン②で画面を 閉じます。

### (5)辞退届の提出 辞退届を提出します。

| ▲▲▲山形県                                                                                                    | 2022年05月24日 16時47分 CALS/EC 電子入札システム                                                                                                    |          |                                                                                                    |                                                                                                    |   |  |  |
|----------------------------------------------------------------------------------------------------|----------------------------------------------------------------------------------------------------|----------|----------------------------------------------------------------------------------------------------|----------------------------------------------------------------------------------------------------|---|--|--|
| Yamagata Prefecture                                                                                                    | 入札情報サービス                                                                                                    | 電子入札システム | 検証機能                                                                                                    | 説明要求                                                                                                    |   |  |  |
| ・       簡易案件検索         ・       調違案件検索         ・       調違案件検索         ・       調違案件検索         ・       調違案件検索         ・       調違案件の覧         ・       入札状況一覧         ・       登録者情報         ・       保存データ表示 | 入札懐報サービス<br>発注者名称<br>案件名称<br>案件名称<br>執行回助<br>締切日時<br>企業20<br>企業名称<br>氏名<br>(連絡先><br>あ号(連絡先><br>あ号(連絡先名称)<br>氏名<br>住所<br>電話番号<br>E-Mail<br>備考 | 2022     | 2年05月24日<br>後証機能<br>総合支庁<br>3010712022001<br>300年度ロロロロ<br>4年05月24日 1:<br>3000000093388<br>3005土木建設<br>5太郎<br>5太郎<br>5太郎<br>5太郎<br>300一市〇〇17<br>300一市〇〇17<br>300一市〇〇17 | <ol> <li>16時4/分</li> <li>説明要求</li> <li>辞退届</li> <li>8</li> <li>□整備事業</li> <li>9時00分</li> <li>株式会社</li> <li>「目2-3</li> <li>itachi-systems.com</li> <li>静退届提出</li> </ol> | m |  |  |
|                                                                                                    |                                                                                                    |          |                                                                                                    |                                                                                                    | J |  |  |

# <u>操作説明</u>

「辞退届提出」ボタン①をクリックします。※1

# <u>項目説明</u>

| 「印刷」ボタン    | : | 印刷用の別画面を表示します。 |
|------------|---|----------------|
| 「辞退届提出」ボタン | : | 辞退届を提出します。     |
| 「戻る」ボタン    | : | 前画面に戻ります。      |

#### <u>注意事項</u>

※1 辞退届を提出した後、辞退届の撤回はできません。 提出内容をよく確認してからボタンをクリックしてください。

#### (6)辞退届受信確認通知の表示 辞退届が正常に提出されると辞退届受信確認通知画面が表示されます。

| ▲▲▲山形県                     | 20                | 022年05月24 | 日 16時48分  | <b>CALS/EC</b> 電子入札システム              | ø |
|----------------------------|-------------------|-----------|-----------|--------------------------------------|---|
| Yamagata Prefecture        | 入礼情報サービス 電子入札システィ | 4 検証機能    | 説明要求      |                                      |   |
| ○ 簡易案件検索                   |                   | 辞退        | 吊受信確認道    | 甬知                                   |   |
| 0 细凑安件检索                   |                   | 接線屋は下記の   |           |                                      |   |
| P DIAL AR IT IN AR         | 森社本名社             |           |           | ±⊂                                   |   |
| ○ 調達案件一覧                   | 光江省石朴<br>家件紙号     |           | 10603010  | ×71<br>7120220018                    |   |
| <ul> <li>入札状況一覧</li> </ul> | 案件名称              |           | 令和〇〇年     | F度口口口口整備事業                           |   |
| ○ 登録者情報                    | 執行回数              |           | 1 🛛 🗄     |                                      |   |
| 0 収友デークキテー                 | 締切日時              |           | 令和04年(    | 05月24日 19時00分                        |   |
| *味什了——>我小                  | 企業₽               |           | 10600000  | 00009338                             |   |
|                            | 企業名称              |           | 企業0009    | 5土木建設株式会社                            |   |
|                            | 氏名                |           | 代表 5太     | 戲                                    |   |
|                            | <連絡先>             |           |           |                                      |   |
|                            | 商号(連絡先名称)         |           | 部署1       | 4D                                   |   |
|                            | 庆名<br>(注:)        |           | 人で 表が     |                                      |   |
|                            | ロバー               |           | 023-000-  | 0000                                 |   |
|                            | F-Mail            |           | ecvdeen-r | cooo<br>cd-se@ml bitachi-systems.com |   |
|                            | 備考                |           |           |                                      |   |
|                            | 受信日時              |           | 令和04年(    | 05月24日 16時48分                        |   |
|                            |                   |           |           |                                      |   |
|                            | 印刷                | を行ってから、入  | 札状況一覧ボタン  | を押下してください                            |   |
|                            |                   |           |           |                                      |   |
|                            | 白刷                |           | 辞退届保存     | 入札状況一覧                               |   |
|                            |                   |           |           |                                      |   |
|                            |                   |           |           |                                      |   |
|                            |                   |           |           |                                      |   |
|                            |                   |           |           |                                      |   |
|                            |                   |           |           |                                      |   |

#### <u>操作説明</u>

印刷を行う場合、「印刷」ボタン①をクリックします。※1

#### <u>項目説明</u>

| 「印刷」ボタン     | :印刷用の別画面が表示されます。       |
|-------------|------------------------|
| 「辞退届保存」ボタン  | :辞退届をXML形式で保存します。※2    |
| 「入札状況一覧」ボタン | :入札(見積)状況一覧画面に移動します。※3 |

#### <u>注意事項</u>

- ※1 「印刷」ボタン①をクリックしただけでは印刷されません。印刷用の別画面を表示します。
- ※2 保存ボタンで保存したXML形式ファイルを再表示する場合、左メニューの保存データ表示ボタンをクリックし、 保存データ表示画面に移動します。保存データ表示画面で該当のファイルを選択することにより、印刷画面で 辞退届が表示されます。
- ※3 辞退届受信確認通知を印刷しないと、「入札状況一覧」ボタンをクリックすることはできません。

#### (7)辞退届受信確認通知の印刷 本画面で辞退届受信確認通知の印刷を行います。

| ) about:blank |                    |                           |               |                  |              | ( |
|---------------|--------------------|---------------------------|---------------|------------------|--------------|---|
|               |                    | 辞退届受信確認通知                 |               |                  |              |   |
|               |                    | 辞退居は下記の内容で正常に送信されまし       | <i>.t-</i>    |                  |              |   |
|               | 登注老之称              |                           | J/C0          |                  |              |   |
|               | 案件番号               | 106030107120220018        |               |                  |              |   |
|               | 案件名称               | 令和○○年度□□□□整備              | 事業            |                  |              |   |
|               | 執行回数               | 1 🗆 🗄                     |               |                  |              |   |
|               | 締切日時               | 令和04年05月24日 19時00         | <del>Э</del>  |                  |              |   |
|               | 企業₪                | 106000000009338           |               |                  |              |   |
|               | 企業名称               | 企業0005土木建設株式会             | 社             |                  |              |   |
|               | 氏名                 | 代表 5太郎                    |               |                  |              |   |
|               | 〈理給先〉<br>商品(東線先を称) | <u>家</u> 署 1              |               | <u> </u>         |              |   |
|               | 日うい単相シレモイが         | 代表 5大郎                    | $\leftarrow$  | 戻る               | Alt+左矢印      |   |
|               | 住所                 | 山形県〇〇市〇〇1丁目2-             | $\rightarrow$ | 進む               | Alt+右方向キー    |   |
|               | 電話番号               | 023-000-0000              | a             | 日本の時期に再対         |              |   |
|               | E-Mail             | ecydeen-cd-se@ml.hitachi- | U             | <b>厳新の</b> 信報に史新 | Ctrl+R       |   |
|               | 備考                 |                           | B             | 名前を付けて保存         | Ctrl+S       |   |
|               | 受信日時               | 令和04年05月24日 16時48         | _             | <0.01            |              |   |
|               |                    | (1)                       | G             | 目漏               | Ctrl+P       |   |
|               |                    |                           | 2             | メディアをデバイスにキャスト   |              |   |
|               |                    |                           |               | ページをデバイスに送信      |              | > |
|               |                    |                           | Aø            | 音声で読み上げる         | Ctrl+Shift+U |   |
|               |                    |                           | Ē             | ページをコレクションに追加    |              | > |
|               |                    |                           | Ē             | 共有               |              |   |
|               |                    |                           |               | ページのソース表示        | Ctrl+U       |   |
|               |                    |                           | P             | 開発者ツールで調査する      |              |   |

#### <u>操作説明</u>

画面を右クリックして表示されたメニューから「印刷」①をクリックし、印刷完了後、画面右上の「×」ボタン②で画面を 閉じます。

#### 8.1.2 辞退届受付票の確認

辞退届が受け付けられると、辞退届受付票の発行を知らせるメールが送信されます。メールは補助的なものです。 その性質上、メールが届かない、到着が遅れる等の場合がありますので、必ず電子入札システムで確認を行ってく ださい。

辞退届受付票の発行を知らせるメールの例

| 件名       ◇辞退届受付票が到着したのでお知らせ致します。         電子入札システムにて受付票を確認してください。         調達案件番号:999105010020110358         調達案件名称:00000         調達機関:山形県         部局名       :0000         課所名       :0000         費社登録名称:0000         算社登録名称:0000         許退届受付票       発行日時         ************************************ |                   |                                                                     |  |  |  |  |  |
|----------------------------------------------------------------------------------------------------|-------------------|---------------------------------------------------------------------|--|--|--|--|--|
| 辞退届受付票が到着したのでお知らせ致します。         電子入札システムにて受付票を確認してください。         調達案件番号:999105010020110358         調達案件名称:0000         調達機関:山形県         部局名       :0000         課所名       :0000         費社登録名称:0000         諸違軍受付票       発行日時         :令和00年00月00日00時00分         ************************************     | 件名                | ◇辞退届受付票到着のお知らせ                                                      |  |  |  |  |  |
| 電子入札システムにて受付票を確認してください。調達案件番号:999105010020110358調達案件名称:00000調達機関:山形県部局名:0000責社登録名称:0000責社登録名称:0000辞退届受付票発行日時:令和00年00月00日00時00分***********************************                                                                                                    |                   | 辞退届受付票が到着したのでお知らせ致します。                                              |  |  |  |  |  |
| 調達案件番号:999105010020110358 調達案件名称:00000 調達機関:山形県 部局名 :0000 調達機関:公司の 責社登録名称:0000  株基届受付票 発行日時 :令和00年00月00日00時00分 *********************************                                                                                                    |                   | 電子入札システムにて受付票を確認してください。                                             |  |  |  |  |  |
| <ul> <li>(例)</li> <li>課所名 : ○○○○<br/>貴社登録名称: ○○○○</li> <li>辞退届受付票 発行日時 : 令和○○年○○月○○日○○時○○分</li> <li>************************************</li></ul>                                                                                                    |                   | 調達案件番号:999105010020110358<br>調達案件名称:〇〇〇〇〇<br>調達機関:山形県<br>部局名::〇〇〇〇〇 |  |  |  |  |  |
| 本文<br>(例)貴社登録名称:0000辞退届受付票 発行日時 :令和00年00月00日00時00分***********************************                                                                                                    |                   | 課所名 :0000                                                           |  |  |  |  |  |
| <ul> <li>(例)</li> <li>辞退届受付票 発行日時 :令和〇〇年〇〇月〇〇日〇〇時〇〇分</li> <li>************************************</li></ul>                                                                                                    | **                | 貴社登録名称:0000                                                         |  |  |  |  |  |
| ************************************                                                                                                    | 本 <b>人</b><br>(例) | 辞退届受付票 発行日時 :令和〇〇年〇〇月〇〇日〇〇時〇〇分                                      |  |  |  |  |  |
| 山形県電子入札システム<br>ヘルプデスク E-mail:sys-e-cydeenasphelp.rx@ml.hitachi-systems.com<br>このメールはシステムから自動発行されています。<br>このメールに返信することはできません。                                                                                                    |                   | *******                                                             |  |  |  |  |  |
| ヘルプデスク E-mail:sys-e-cydeenasphelp.rx@ml.hitachi-systems.com<br>このメールはシステムから自動発行されています。<br>このメールに返信することはできません。                                                                                                    | 山形県電子入札システム       |                                                                     |  |  |  |  |  |
| このメールはシステムから自動発行されています。<br>このメールに返信することはできません。<br>************************************                                                                                                    |                   | ヘルプデスク E-mail:sys-e-cydeenasphelp.rx@ml.hitachi-systems.com         |  |  |  |  |  |
|                                                                                                    |                   | このメールはシステムから自動発行されています。<br>このメールに返信することはできません。                      |  |  |  |  |  |

# (1)入札案件の検索 検索条件を指定し、対象の案件を一覧画面に表示します。

| AALU形県<br>Yamagata Prefecture                                                                                                    | 赴佳報廿-년국 중국 3 차 ジ                                 | 2022年05月24日 16時49分 (                                                                                  | CALS/EC 電子入札システム                                                                                                    | Ø |  |  |
|----------------------------------------------------------------------------------------------------|--------------------------------------------------|----------------------------------------------------------------------------------------------------|----------------------------------------------------------------------------------------------------|---|--|--|
| ○ 簡易案件検索                                                                                                    |                                                  | 調達案件検索                                                                                                |                                                                                                    |   |  |  |
| ○ 調達案件検索                                                                                                    | 部局                                               | 村山総合支庁                                                                                                | ~                                                                                                    |   |  |  |
| <ul> <li>         調達案件一覧         <ul> <li>             入札状況一覧             </li> <li>             会録者情報         </li> </ul> </li> </ul> | 課所                                               | <ul> <li>▼全て</li> <li>地域産業経済課</li> <li>建設総務課</li> <li>山形統合ダム管理課</li> <li>西村山総務課</li> </ul>            | •                                                                                                    |   |  |  |
| • 保存データ表示                                                                                                    |                                                  | 工事                                                                                                    | コンサル                                                                                                    |   |  |  |
|                                                                                                    | 入札方式                                             | <ul> <li>✓全て</li> <li>一般競争入札(事前審査型)</li> <li>一般競争入札(事後審査型)</li> <li>「指名競争入札</li> <li>「随意契約</li> </ul> | <ul> <li>▼全て</li> <li>一般競争入札(事前審査型)</li> <li>一般競争入札(事後審査型)</li> <li>指名競争入札</li> <li>随意契約</li> </ul>                                                     |   |  |  |
|                                                                                                    | 工事種別/<br>コンサル種別                                  | <ul> <li>✓全て</li> <li>土木一式工事</li> <li>建築一式工事</li> <li>大工工事</li> <li>左官工事</li> </ul>                   | <ul> <li>         ▼全て      </li> <li>              預量             建築関係建設コンサルタント             地質調査             補償関係コンサルタント             ▼      </li> </ul> | 1 |  |  |
|                                                                                                    | 案件状態                                             |                                                                                                    |                                                                                                    |   |  |  |
|                                                                                                    | 検索日付                                             | 指定しない                                                                                                 | <b>ら</b><br>で                                                                                                    |   |  |  |
|                                                                                                    | <ul> <li>契約管理番号 ※完全一致検索</li> <li>案件番号</li> </ul> | □ 契約管理番号ま                                                                                             | たは案件番号のみの場合はチェックしてください                                                                                                    |   |  |  |
|                                                                                                    | 案件名称                                             |                                                                                                    |                                                                                                    |   |  |  |
|                                                                                                    | 表示件数                                             | 10 ✔ 件                                                                                                |                                                                                                    |   |  |  |
|                                                                                                    | 案件表示順序                                           | [案件番号 ✔] ○昇順<br>●降順                                                                                   |                                                                                                    |   |  |  |
|                                                                                                    |                                                  |                                                                                                    |                                                                                                    |   |  |  |

# <u>操作説明</u>

調達案件検索画面にて検索条件①を指定後、画面左メニューより「入札状況一覧」ボタン②をクリックします。

# (2)入札状況一覧の表示

| ▲▲▲山形県                                                                                                    |                                                                                                    | 2022年05月24日 16時49分                                                                    | <b>CALS/EC</b> 電子入札システム                                                         | Ø                                                                                                    |
|----------------------------------------------------------------------------------------------------|----------------------------------------------------------------------------------------------------|---------------------------------------------------------------------------------------|---------------------------------------------------------------------------------|----------------------------------------------------------------------------------------------------|
| Yamagata Prefecture                                                                                                    | 入札情報サービス 電子入札シス                                                                                                    | ステム 検証機能 説明要求                                                                         |                                                                                 |                                                                                                    |
| Yamagata Prefecture         ・ 簡易案件検索         ・ 調達案件検索         ・ 調達案件一覧         ・ 入札状況一覧         ・ 登録者情報         ・ 保存データ表示         1 | 入札情報サービス     電子入札シス       業D     1060000000093       活番号     09000005       業名称     企業0005±木建       注     代表 5太郎   (株表示順序 [案件番号]       文件名件       今和○○年度□□□□整備事業 | A→ム 検証機能 説明要求<br>入札状況一覧<br>38<br>認株式会社<br>○ 昇順<br>● 降順<br>● 降順<br>→ 一般競争入札<br>(事前審査型) | 最新更新日<br>意望<br>章話書<br>文括海道書<br>文括海部書<br>単話書<br>文括海部書<br>単話書<br>して<br>大参照有り<br>1 | 表示案件 1-1<br>全案件数 1<br>④ 1 ●<br><u>最新表示</u><br>時 2022.05.24 16:49<br>変更 辞退 表示<br>表示案件 1-1<br>全案件数 1<br>④ 2 ● |

# <u>操作説明</u>

通知書を確認する案件の「受付票/通知書一覧」欄の「表示」ボタン①をクリックします。

#### <u>項目説明</u>

| 「最新表示」ボタン | : | 入札状況一覧を最新状態にします。 |
|-----------|---|------------------|
| 「<」ボタン    | : | 前ページのデータを表示します。  |
| 「>」ボタン    | : | 次ページのデータを表示します。  |

電子入札システム内に未参照の新しい通知書が届くと、「通知書」欄の「表示」ボタン下に「未参 照有り」のコメントが表示されます。 全ての未参照の通知書の確認が完了すると、このコメントは消えます。 (3)入札状況通知書一覧の表示 発注者より発行された通知書を表示するための一覧画面です。

| ▲▲▲山形県                                     | 2022年05月24日 16時49分 CALS/EC 電子入札システム             | 8       |
|--------------------------------------------|-------------------------------------------------|---------|
| Yamagata Prefecture                        | 入札情報サービス 電子入札システム 検証機能 説明要求                     | 1446.00 |
| ○ 簡易案件検索                                   | 入札状況通知書一覧                                       |         |
| · 調達案件検索                                   | 载行回致 通知者名 通知者発行日村 通知者表示 通知者確認                   |         |
| <ul> <li>調達案件一覧</li> <li>入札状況一覧</li> </ul> | 1 辞退届受付票 令和04年05月24日 (火) 16時48分 <b>表示</b> 1 未参照 |         |
| o 登録者情報                                    |                                                 |         |
| ○ 保存データ表示                                  |                                                 |         |
|                                            |                                                 |         |
|                                            |                                                 |         |
|                                            |                                                 |         |
|                                            |                                                 |         |
|                                            |                                                 |         |
|                                            |                                                 |         |
|                                            |                                                 |         |
|                                            |                                                 |         |
|                                            |                                                 |         |
|                                            |                                                 |         |
|                                            |                                                 |         |
|                                            |                                                 |         |

#### 操作説明

「辞退届受付票」の「通知書表示」欄にある、「表示」ボタン①をクリックします。

#### <u>項目説明</u>

「表示」ボタン : 入札締切通知書画面を表示します。 「戻る」ボタン : 前画面に戻ります。

#### 注意事項

※1 「通知書確認」欄の「未参照」の表示は通知書を確認すると「参照済」の表示に変わります。

#### (4)辞退届受付票の表示 辞退届受付票を閲覧するための画面です。

| ▲▲▲山形県                                         |                                | 202              | 2年05月24E                                       | ] 16時49分                            | <b>CALS/EC</b> 電子入札システム | (           | Ø |
|------------------------------------------------|--------------------------------|------------------|------------------------------------------------|-------------------------------------|-------------------------|-------------|---|
| Yamagata Prefecture                            | 入札情報サービス                       | 電子入札システム         | 検証機能                                           | 説明要求                                |                         |             |   |
| • 簡易案件検索                                       |                                |                  |                                                |                                     |                         | 令和04年05月24日 |   |
| <ul> <li>□ 調達案件検索</li> <li>○ 調達案件一覧</li> </ul> | 企業0005土木建<br>代表取締役社長           | 設株式会社            |                                                | 山用<br>山用                            | /県<br>/県知事              |             |   |
| · 入札状況一覧                                       | 代表 5太郎 様                       |                  | 辞                                              | 山市<br>退届受付票                         | 5 A.B.                  |             |   |
| <ul> <li>・ 登録者情報</li> <li>・ 保存データ表示</li> </ul> |                                |                  | ( 1137                                         | 066667667657573                     | )                       |             |   |
|                                                |                                | 下記の              | の案件について予                                       | 記の日時に辞退届                            | を受領しました。                |             |   |
|                                                |                                |                  |                                                | 5書                                  |                         |             |   |
|                                                | 受領番号<br>案件番号<br>案件名称<br>入札執行回数 | 1<br>1<br>4<br>1 | 060301071202<br>060301071202<br>計和〇〇年度日(<br>回目 | 200183102010001<br>20018<br>コロロ整備事業 |                         |             |   |
|                                                | 受付日時                           | 4                | <sup>余和04年05月24</sup>                          | 日 16時48分                            |                         |             |   |
|                                                |                                | 1                |                                                | 保存                                  | <b>展</b> る              |             |   |
|                                                |                                |                  |                                                |                                     |                         |             |   |
|                                                |                                |                  |                                                |                                     |                         |             |   |

#### <u>操作説明</u>

印刷を行う場合、「印刷」ボタン①をクリックします。※1

#### <u>項目説明</u>

| 「印刷」ボタン | : | 印刷用の別画面が表示されます。       |
|---------|---|-----------------------|
| 「保存」ボタン | : | 通知書の情報をXML形式で保存します。※2 |
| 「戻る」ボタン | : | 前画面に戻ります。             |

#### <u>注意事項</u>

- ※1 印刷ボタンをクリックしただけでは印刷されません。印刷用の別画面を表示します。
- ※2 保存ボタンで保存したXML形式ファイルを再表示する場合、左メニューの「保存データ表示」ボタンをクリックし、 保存データ表示画面を表示します。保存データ表示画面で該当のファイルを選択することにより、印刷画面で 通知書を表示します。

# (5)辞退届受付票の印刷 辞退届受付票を印刷する画面です。

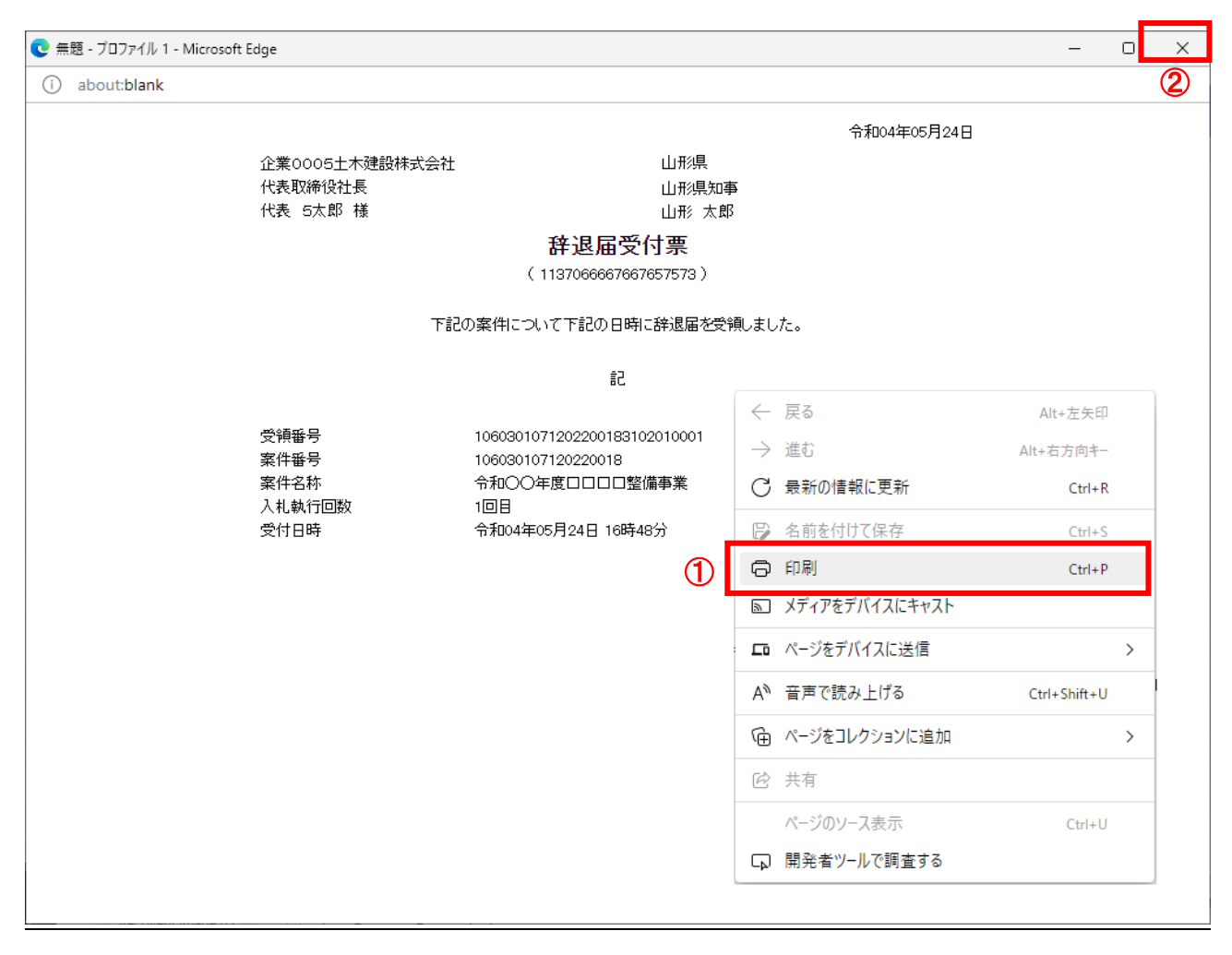

# <u>操作説明</u>

画面を右クリックして表示されたメニューから「印刷」①をクリックし、印刷完了後、画面右上の「×」ボタン②で画面を 閉じます。

#### 8.1.3 **再入札通知書の確認**

予定価格以下の入札がなかった場合は、再入札となる場合があります。予定価格が事前に公表されていない案件 に参加している場合は、必ず開札時間には進捗状況の確認を行い、再入札通知書が発行されたら、通知書に従っ て再入札を行ってください。再入札通知書の発行をお知らせするメールも送信されますが補助的なものです。その性 質上、メールが届かない、到着が遅れる等の場合がありますので、必ず電子入札システムでの確認を行ってください。

再入札通知書の発行を知らせるメールの例

| 件名        | ◇再入札通知書到着のお知らせ                                                                                                    |
|-----------|----------------------------------------------------------------------------------------------------|
|           | 再入札通知書が到着したのでお知らせ致します。                                                                                                    |
|           | 電子入札システムにて通知書を確認してください。                                                                                                    |
| 本文<br>(例) | <ul> <li>調達案件番号:999105010020110358</li> <li>調達案件名称:00000</li> <li>調達機関:山形県</li> <li>部局名 :0000</li> <li>課所名 :0000</li> <li>貴社登録名称:0000</li> <li>再入札通知書 発行日時 :令和00年00月00日00時00分</li> <li>************************************</li></ul> |

また再入札書の提出については入札書の提出の操作と同様となるため、下記を参照してください。

| <ul> <li>一般競争入札(事前審査方式)</li> </ul> | :2.2.2.2 入札書提出作業 |
|------------------------------------|------------------|
| ·一般競争入札(事後審査方式)                    | :3.2.2 入札書提出作業   |
| ·指名競争入札                            | :4.2.2 入札書提出作業   |
| ·随意契約                              | :5.2.2 見積書提出作業   |

# (1)入札案件の検索 検索条件を指定し、対象の案件を一覧画面に表示します。

| A<br>A<br>A<br>A<br>D<br>形県                                     | 비(부행자) (1년 2) (1년 2) ( | 2022年05月24日 16時49分                                                                                                    | CALS/EC 電子入札システム                                                                                     | Ø |  |  |
|-----------------------------------------------------------------|----------------------------------------------------------------------------------------------------|----------------------------------------------------------------------------------------------------|----------------------------------------------------------------------------------------------------|---|--|--|
| ○ 簡易案件検索                                                        | 化间接了一七次 电子入化分                                                                                                    | 調達案件検索                                                                                                    |                                                                                                    |   |  |  |
| ○ 調達案件検索                                                        | 部局                                                                                                    | 村山総合支庁                                                                                                    | ~                                                                                                    |   |  |  |
| <ul> <li>○ 調達案件一覧</li> <li>○ 入札状況一覧</li> <li>② 登録者情報</li> </ul> | 課所                                                                                                    | <ul> <li>▼全て</li> <li>地域産業経済課</li> <li>建設総務課</li> <li>山形統合ダム管理課</li> <li>西村山総務課</li> </ul>                                                              | ▲<br>▼                                                                                               |   |  |  |
| • 保存テータ表示                                                       |                                                                                                    | 工事                                                                                                    | コンサル                                                                                                 |   |  |  |
|                                                                 | 入札方式                                                                                                    | <ul> <li>         ・ 父全て         ・ 一般競争入礼(事前審査型)         ・ 一般競争入礼(事後審査型)         ・ 指名競争入礼         ● 指名競争入礼     </li> <li>         ● 随意契約     </li> </ul> | <ul> <li>▼全て</li> <li>一般競争入札(事前審査型)</li> <li>一般競争入札(事後審査型)</li> <li>指名競争入札</li> <li>●随意契約</li> </ul> |   |  |  |
|                                                                 | 工事種別/<br>コンサル種別                                                                                                    | <ul> <li>✓全て</li> <li>土木一式工事</li> <li>建築一式工事</li> <li>大工工事</li> <li>左官工事</li> </ul>                                                                     | ▼全て<br>測量<br>建築関係建設コンサルタント<br>地質調査<br>補償関係コンサルタント ▼                                                  | 1 |  |  |
|                                                                 | 案件状態                                                                                                    | 「全て ✓ 」 結果登録済の案件を表示しない場合はチェックしてください                                                                                                    |                                                                                                    |   |  |  |
|                                                                 | 検索日付                                                                                                    | 指定しない                                                                                                    | から<br>まで                                                                                             |   |  |  |
|                                                                 | <ul> <li>契約管理番号 ※完全一致検索</li> <li>案件番号</li> </ul>                                                                                                    | □ 契約管理番号                                                                                                    | または案件番号のみの場合はチェックしてください                                                                              |   |  |  |
|                                                                 | 案件名称                                                                                                    |                                                                                                    |                                                                                                    |   |  |  |
|                                                                 | 表示件数                                                                                                    | 10 ✔ 件                                                                                                    |                                                                                                    |   |  |  |
|                                                                 | 案件表示順序                                                                                                    | [案件番号 ✔] ○昇順<br>●降順                                                                                                    |                                                                                                    |   |  |  |
|                                                                 |                                                                                                    |                                                                                                    |                                                                                                    |   |  |  |

# <u>操作説明</u>

調達案件検索画面にて検索条件①を指定後、画面左メニューより「入札状況一覧」ボタン②をクリックします。

#### (2)入札状況一覧の表示

# <u>操作説明</u>

通知書を確認する案件の「受付票/通知書一覧」欄の「表示」ボタン①をクリックします。

#### <u>項目説明</u>

| 「最新表示」ボタン | : | 入札状況一覧を最新状態にします。 |
|-----------|---|------------------|
| 「<」ボタン    | : | 前ページのデータを表示します。  |
| 「>」ボタン    | : | 次ページのデータを表示します。  |

電子入札システム内に未参照の新しい通知書が届くと、「通知書」欄の「表示」ボタン下に「未参 照有り」のコメントが表示されます。 全ての未参照の通知書の確認が完了すると、このコメントは消えます。 (3)入札状況通知書一覧の表示 発注者より発行された通知書を表示するための一覧画面です。

| ▲▲▲山形県                                     |         | 202        | 2年05月24日 17時55分 | CALS/EC 電子   | 子入札システム |       | Ø |
|--------------------------------------------|---------|------------|-----------------|--------------|---------|-------|---|
| Yamagata Prefecture                        | 入札情報サード | え 電子入札システム | 検証機能 説明要求       |              |         |       |   |
| ◎ 簡易案件検索                                   |         |            | 入札状況通知書-        | 一覧           |         |       |   |
| ○ 調達案件検索                                   | 執行回数    | 通知書名       | 通知書発            | 行日村          | 通知書表示   | 通知書確認 |   |
| <ul> <li>調達案件一覧</li> <li>入札状況一覧</li> </ul> | 2       | 再入札通知書     | 令和04年05月24日     | ](火)17時51分   | 表示      | 未参照   |   |
| · 登録者情報                                    |         | 入札締切通知書    | 令和04年05月24E     | ] (火) 17時40分 | 表示      | 参照済   |   |
| ○ 保存データ表示                                  | 1       | 入札書受付票     | 令和04年05月24E     | ](火)16時51分   | 表示      | 参照済   |   |
|                                            |         |            | <b>戻</b> る      |              |         |       |   |

#### <u>操作説明</u>

「再入札通知書」の「通知書表示」欄にある、「表示」ボタン①をクリックします。

#### <u>項目説明</u>

「表示」ボタン : 入札締切通知書画面を表示します。 「戻る」ボタン : 前画面に戻ります。

#### <u>注意事項</u>

※1 「通知書確認」欄の「未参照」の表示は通知書を確認すると「参照済」の表示に変わります。

#### (4)再入札通知書の表示 再入札通知書を閲覧するための画面です。

| ▲▲▲山形県                                                                                               |                                                                | 202                        | 2年05月24E                                                | ] 17時55分                                                                                    | <b>CALS/EC</b> 電子入札システム |             | Ø |
|----------------------------------------------------------------------------------------------------|----------------------------------------------------------------|----------------------------|---------------------------------------------------------|---------------------------------------------------------------------------------------------|-------------------------|-------------|---|
| Yamagata Prefecture                                                                                  | 入札情報サービス                                                       | 電子入札システム                   | 検証機能                                                    | 説明要求                                                                                        |                         |             |   |
| <ul> <li>・ 簡易案件検索</li> <li>・ 調達案件検索</li> <li>・ 調達案件一覧</li> <li>・ 利達案件一覧</li> <li>・ 入札状況一覧</li> </ul> | 企業0004土木建<br>代表取締役社長<br>代表 4太郎 様                               | 設株式会社                      |                                                         |                                                                                             | 山形県<br>山形県知事<br>山形 太郎   | 令和04年05月24日 |   |
| <ul> <li>登録者情報</li> </ul>                                                                            |                                                                |                            | 再                                                       | 入札通知書                                                                                       |                         |             |   |
| • 保存データ表示                                                                                            |                                                                |                            | ( 5538                                                  | 77666866857458                                                                              | )                       |             |   |
|                                                                                                    |                                                                | 5話不                        | の案件について評                                                | 再入札が実施される                                                                                   | ら旨通知します。                |             |   |
|                                                                                                    |                                                                |                            |                                                         | 51                                                                                          |                         |             |   |
|                                                                                                    | 案件番号<br>案件名称<br>執行回数<br>再入札受付<br>再入札締切<br>開札予定日<br>入札最低金<br>理由 | 開始予定日時<br> 予定日時<br>時<br>-額 | 106030<br>令和〇(<br>2回目<br>令和04:<br>令和04:<br>令和04:<br>つのの | 107120220018<br>つ年度ロロロロ整<br>年05月24日 17時5<br>年05月24日 18時5<br>年05月24日 19時(<br>000円(税抜き)<br>ため | 備事業<br>1分<br>1分<br>1分   |             |   |
|                                                                                                    |                                                                | ① 印刷                       |                                                         | 保存                                                                                          | 戻る                      | X           |   |

#### <u>操作説明</u>

印刷を行う場合、「印刷」ボタン①をクリックします。※1

#### <u>項目説明</u>

| 「印刷」ボタン | : | 印刷用の別画面が表示されます。       |
|---------|---|-----------------------|
| 「保存」ボタン | : | 通知書の情報をXML形式で保存します。※2 |
| 「戻る」ボタン | : | 前画面に戻ります。             |

# <u>注意事項</u>

※1 印刷ボタンをクリックしただけでは印刷されません。印刷用の別画面を表示します。

※2 保存ボタンで保存したXML形式ファイルを再表示する場合、左メニューの「保存データ表示」ボタンをクリックし、 保存データ表示画面を表示します。保存データ表示画面で該当のファイルを選択することにより、印刷画面で 通知書を表示します。

#### (5)再入札通知書の印刷 再入札通知書を印刷する画面です。

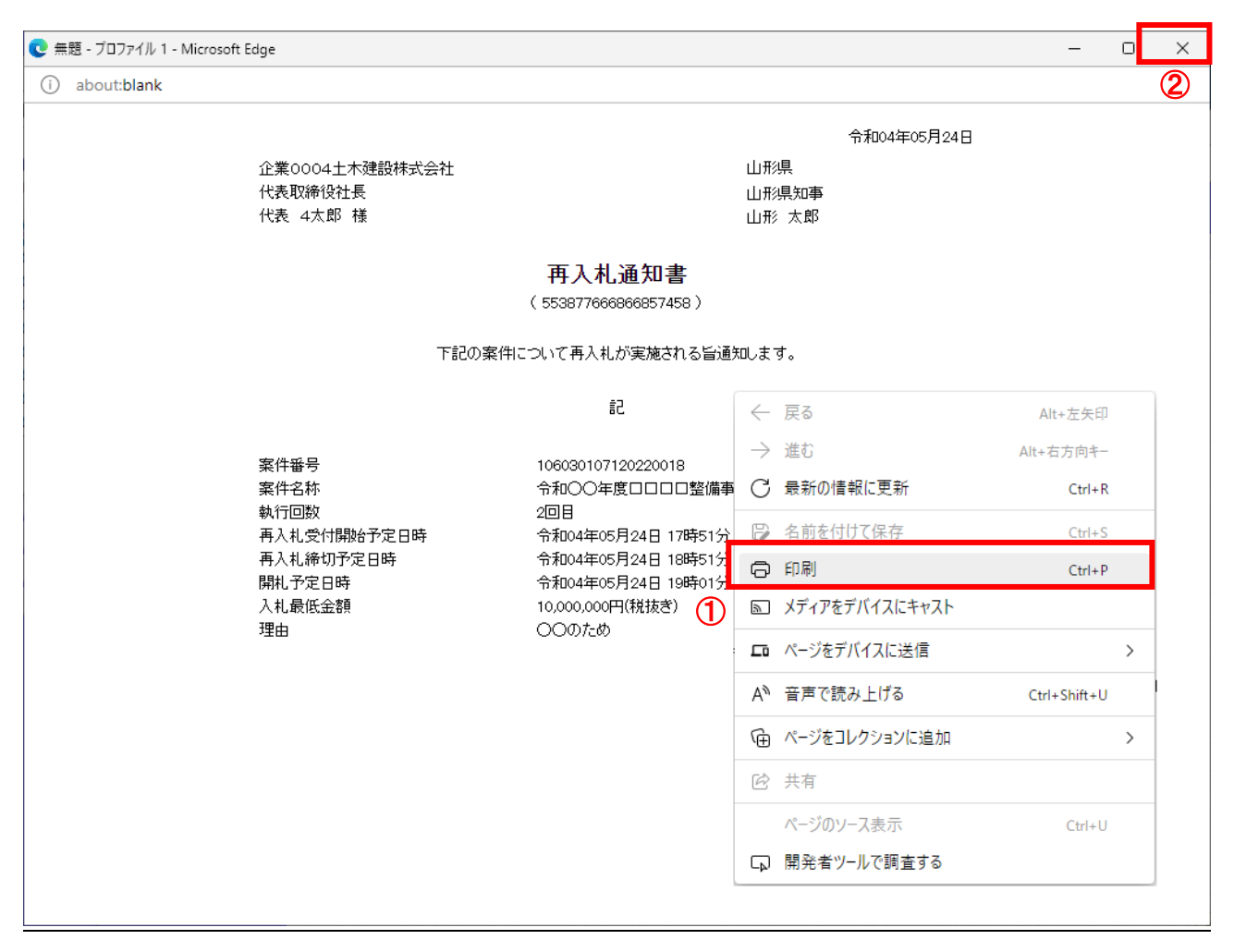

# <u>操作説明</u>

画面を右クリックして表示されたメニューから「印刷」①をクリックし、印刷完了後、画面右上の「×」ボタン②で画面を 閉じます。

#### 8.1.4 中止通知書の確認

入札書受付締切日時前に入札を中止した場合、発注者から中止通知書が発行され、同時に、その発行を知らせるメ ールが送信されます。電子入札システムにログインし、中止通知書を電子入札システム上で受領します。メールは補 助的なものです。その性質上、メールが届かない、到着が遅れる等の場合がありますので、必ず電子入札システム で確認を行ってください。

中止通知書の発行を知らせるメールの例

| 件名        | ◇中止通知書到着のお知らせ                                                                                  |
|-----------|------------------------------------------------------------------------------------------------|
|           | 中止通知書が到着したのでお知らせ致します。<br>電子入札システムにて通知書を確認してください。                                               |
| 本文<br>(例) | 調達案件番号:999105010020110358<br>調達案件名称:00000<br>調達機関:山形県<br>部局名 :0000<br>課所名 :0000<br>貴社登録名称:0000 |
|           | <ul> <li>中止通知書 発行日時 :令和〇〇年〇〇月〇〇日〇〇時〇〇分</li> <li>************************************</li></ul> |
|           | このメールに返信することはできません。<br>************************************                                    |

# (1)入札案件の検索 検索条件を指定し、対象の案件を一覧画面に表示します。

| ▲▲▲山形県                                                          |                                                  | 2022年05月24日 16時49分 。                                                                | CALS/EC 電子入札システム                                                                                    | Ø |  |
|-----------------------------------------------------------------|--------------------------------------------------|-------------------------------------------------------------------------------------|----------------------------------------------------------------------------------------------------|---|--|
| Yamagata Prefecture 入社                                          | 札情報サービス 電子入札シ                                    | ステム 検証機能 説明要求                                                                       |                                                                                                    |   |  |
| 9 簡易案件検索                                                        |                                                  | 調達案件検索                                                                              |                                                                                                    |   |  |
| <ul> <li>調達案件検索</li> </ul>                                      | 部局                                               | [村山総合支庁                                                                             | ~                                                                                                   |   |  |
| <ul> <li>○ 調達案件一覧</li> <li>○ 入札状況一覧</li> <li>② 登録者情報</li> </ul> | 課所                                               | ▼全て<br>地域産業経済課<br>建設総務課<br>山形統合ダム管理課<br>西村山総務課                                      | A<br>•                                                                                              |   |  |
| 0 保存ナータ表示                                                       |                                                  | 工事                                                                                  | コンサル                                                                                                |   |  |
|                                                                 | 入札方式                                             | <ul> <li>              ・<br/>・</li></ul>                                            | <ul> <li>▼全て</li> <li>一般競争入札(事前審査型)</li> <li>一般競争入札(事後審査型)</li> <li>指名競争入札</li> <li>随意契約</li> </ul> |   |  |
|                                                                 | 工事種別/<br>コンサル種別                                  | <ul> <li>✓全て</li> <li>土木一式工事</li> <li>建築一式工事</li> <li>大工工事</li> <li>左官工事</li> </ul> | ▼全て<br>測量<br>建築関係建設コンサルタント<br>地質調査<br>補償関係コンサルタント ▼                                                 | 1 |  |
|                                                                 | 案件状態                                             |                                                                                     |                                                                                                    |   |  |
|                                                                 | 検索日付                                             | 指定しない                                                                               | <b>ら</b><br>で                                                                                       |   |  |
|                                                                 | <ul> <li>契約管理番号 ※完全一致検索</li> <li>案件番号</li> </ul> | □ 契約管理番号ま                                                                           | たは案件番号のみの場合はチェックしてください                                                                              |   |  |
|                                                                 | 案件名称                                             |                                                                                     |                                                                                                    |   |  |
|                                                                 | 表示件数                                             | 10 ✔ 件                                                                              |                                                                                                    |   |  |
|                                                                 | 案件表示順序                                           | [案件番号 ✓ ○昇順<br>●降順                                                                  |                                                                                                    |   |  |
|                                                                 |                                                  |                                                                                     |                                                                                                    |   |  |

# <u>操作説明</u>

調達案件検索画面にて検索条件①を指定後、画面左メニューより「入札状況一覧」ボタン②をクリックします。

#### (2)入札状況一覧の表示

| ▲▲▲山形県                                                                                                    | 2022年05月24日 17時07分 CALS/EC 電子入札システム                                                                                                    | Ø                                                                                               |
|----------------------------------------------------------------------------------------------------|----------------------------------------------------------------------------------------------------|-------------------------------------------------------------------------------------------------|
| Yamagata Prefecture                                                                                                    | 入札情報サービス 電子入札システム 検証機能 説明要求                                                                                                    |                                                                                                 |
| ・       節易案件検索         ・       罰違案件一覧         ・       罰違案件一覧         ・       入札状況一覧         ・       登録者情報         ・       保存データ表示 | 人社情報サービス 登子入礼シスチム 後疑操能 疑明要求       人札状況一覧       ① 年間       ① 生活       ① 生活       ① 生活       ② 生活       ② 生活       ② 生活       ③ 日間       ③ 日間       ③ 日間       ③ 日間       ③ 日間       ④ 日間       ④ 日間       ④ 日間       ● ○ 日間       ● ○ 日間       ● ○ 日間       ● ○ 日間       ● ○ 日間       ● ○ 日間       ● ○ 日間       ● ○ 日間       ● ○ 日間       ● ○ 日間       ● ○ 日間       ● ○ 日間       ● ○ 日間       ● ○ 日間       ● ○ 日間       ● ○ 日間       ● ○ 日間       ● ○ 日間       ● ○ 日間       ● ○ 日       ● ○ 日       ● ○ 日       ● ○ 日       ● ○ 日       ● ○ 日       ● ○ 日       ● ○ 日       ● ○ 日       ● ○ 日       ● ○ 日       ● ○ 日       ● ○ 日       ● ○ 日       ● ○ 日       ● ○ 日       ● ○ 日       ● ○ 日       ● ○ □       ● ○ □       ● ○ □       ● ○ □       ● ○ ○ | 表示案件 1-1<br>全案件数 1<br>① 1 ①<br>最新表示<br>2022.05.24 17:07<br>前五 北辺<br>中止 22<br>表示案件 1-1<br>全案件数 1 |
|                                                                                                    |                                                                                                    |                                                                                                 |

#### <u>操作説明</u>

通知書を確認する案件の「受付票/通知書一覧」欄の「表示」ボタン①をクリックします。※1

#### <u>項目説明</u>

| 「最新表示」ボタン | : | 入札状況一覧を最新状態にします。 |
|-----------|---|------------------|
| 「<」ボタン    | : | 前ページのデータを表示します。  |
| 「>」ボタン    | : | 次ページのデータを表示します。  |

#### <u>注意事項</u>

※1 中止となった案件の「摘要」欄②には「中止」と表示されます。

電子入札システム内に未参照の新しい通知書が届くと、「通知書」欄の「表示」ボタン下に「未参 照有り」のコメントが表示されます。 全ての未参照の通知書の確認が完了すると、このコメントは消えます。 (3)入札状況通知書一覧の表示 発注者より発行された通知書を表示するための一覧画面です。

| ▲▲▲山形県                                                           | 2022年05月24日 17時07分 CALS/EC 電子入札システム   | Ø               |
|------------------------------------------------------------------|---------------------------------------|-----------------|
| Yamagata Prefecture                                              | 入札情報サービス 電子入札システム 検証機能 説明要求           | THE R PARAMETER |
| ○ 簡易案件検索                                                         | 入札状況通知書一覧                             |                 |
| ○ 調達案件検索                                                         | 執行回数 通知書名 通知書発行日付 通知書表示 通知書確認         |                 |
| <ul> <li>調達案件一覧</li> <li>入札状況一覧</li> </ul>                       | 1 中止通知書 令和04年05月24日(火)17時05分 表示 ① 未参照 |                 |
| <ul> <li>○ 入札状況一覧</li> <li>○ 登録者情報</li> <li>○ 保存データ表示</li> </ul> | 戻る                                    |                 |
|                                                                  |                                       |                 |
|                                                                  |                                       |                 |

#### 操作説明

「中止通知書」の「通知書表示」欄にある、「表示」ボタン①をクリックします。

#### <u>項目説明</u>

「表示」ボタン : 入札締切通知書画面を表示します。 「戻る」ボタン : 前画面に戻ります。

#### <u>注意事項</u>

※1 「通知書確認」欄の「未参照」の表示は通知書を確認すると「参照済」の表示に変わります。

#### (4)中止通知書の表示 中止通知書を閲覧するための画面です。

| ▲▲▲山形県                                                                                              |                                  | 202      | 2年05月24日                               | ] 17時07分                        | CALS/EC 電子入札システム      |             | Ø |
|----------------------------------------------------------------------------------------------------|----------------------------------|----------|----------------------------------------|---------------------------------|-----------------------|-------------|---|
| Yamagata Prefecture                                                                                 | 入札情報サービス                         | 電子入札システム | 検証機能                                   | 説明要求                            |                       |             |   |
| <ul> <li>・ 簡易案件検索</li> <li>・ 調達案件検索</li> <li>・ 調達案件一覧</li> <li>・ 入札状況一覧</li> <li>・ 登録者情報</li> </ul> | 企業0005土木建<br>代表取締役社長<br>代表 5太郎 様 | 设株式会社    | 4                                      | 中止通知書                           | 山形県<br>山形県知事<br>山形 太郎 | 令和04年05月24日 |   |
| ○ 保存データ表示                                                                                           |                                  |          | ()30;<br>司本安州                          | -7 由しい+~スピン                     |                       |             |   |
|                                                                                                    |                                  | ſ        | 記の柔和にしい                                | に、甲止とはる冒渡                       | 塩大山野又しま 9。            |             |   |
|                                                                                                    |                                  |          |                                        | 51                              |                       |             |   |
|                                                                                                    | 案件番号<br>案件名称<br>入札執行回数<br>理由     | 印刷       | 10603010712<br>令和〇〇年度<br>1回目<br>〇〇〇〇のた | 0220019<br>1日日日整備事業<br>め。<br>保存 | 戻る                    |             |   |
|                                                                                                    |                                  |          |                                        |                                 |                       |             |   |

#### <u>操作説明</u>

印刷を行う場合、「印刷」ボタン①をクリックします。※1

#### <u>項目説明</u>

| 「印刷」ボタン | : | 印刷用の別画面が表示されます。       |
|---------|---|-----------------------|
| 「保存」ボタン | : | 通知書の情報をXML形式で保存します。※2 |
| 「戻る」ボタン | : | 前画面に戻ります。             |

# <u>注意事項</u>

※1 印刷ボタンをクリックしただけでは印刷されません。印刷用の別画面を表示します。

※2 保存ボタンで保存したXML形式ファイルを再表示する場合、左メニューの「保存データ表示」ボタンをクリックし、 保存データ表示画面を表示します。保存データ表示画面で該当のファイルを選択することにより、印刷画面で 通知書を表示します。

#### (5)中止通知書の印刷 中止通知書を印刷する画面です。

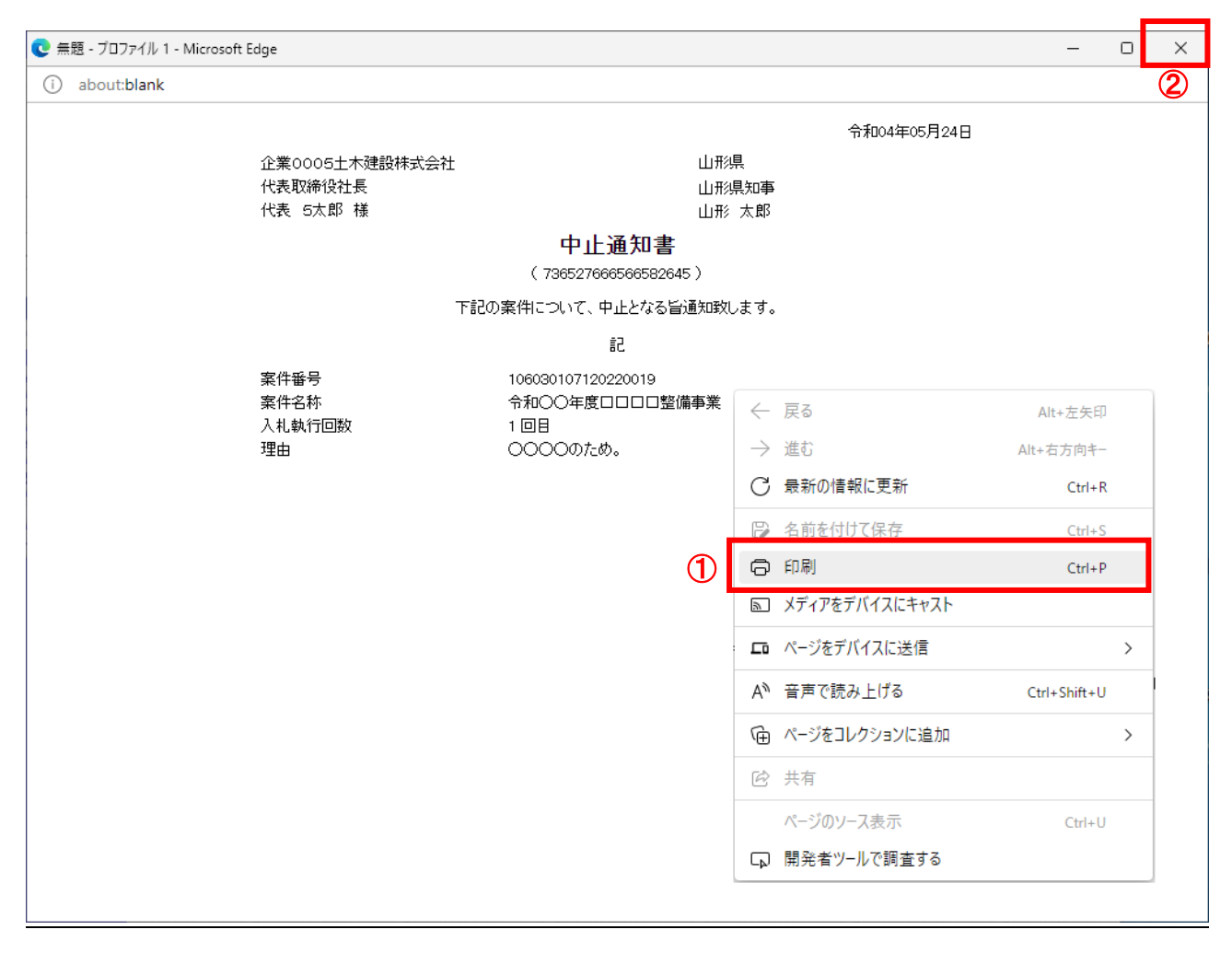

# <u>操作説明</u>

画面を右クリックして表示されたメニューから「印刷」①をクリックし、印刷完了後、画面右上の「×」ボタン②で画面を 閉じます。

#### 8.1.5 取止め通知書の確認

入札書受付締切日時以降に入札を取止めた場合、発注者から取止め通知書が発行され、同時にその発行を知らせるメールが送信されます。電子入札システムにログインし、取止め通知書を電子入札システム上で受領します。メールは補助的なものです。その性質上、メールが届かない、到着が遅れる等の場合がありますので、必ず電子入札システムで確認を行ってください。

中止通知書の発行を知らせるメールの例

| 件名 | ◇取止め通知書到着のお知らせ                                                                                 |  |  |  |  |  |
|----|------------------------------------------------------------------------------------------------|--|--|--|--|--|
|    | 取止め通知書が到着したのでお知らせ致します。<br>電子入札システムにて通知書を確認してください。                                              |  |  |  |  |  |
| 本文 | 調達案件番号:999105010020110358<br>調達案件名称:〇〇〇〇〇<br>調達機関:山形県<br>部局名 :〇〇〇〇<br>課所名 :〇〇〇〇<br>貴社登録名称:〇〇〇〇 |  |  |  |  |  |
|    | 取止め通知書 発行日時 :令和〇〇年〇〇月〇〇日〇〇時〇〇分                                                                 |  |  |  |  |  |
|    | ************************************                                                           |  |  |  |  |  |
|    | このメールはシステムから自動発行されています。<br>このメールに返信することはできません。<br>************************************         |  |  |  |  |  |

# (1)入札案件の検索 検索条件を指定し、対象の案件を一覧画面に表示します。

| ▲▲▲山形県                                                                                                  |                                                  | 2022年05月24日 16時49分 с                                                                                     | ALS/EC 電子入札システム                                                                                       | Ø |  |
|----------------------------------------------------------------------------------------------------|--------------------------------------------------|----------------------------------------------------------------------------------------------------|----------------------------------------------------------------------------------------------------|---|--|
| Yamagata Prefecture<br>2 簡易案件検索                                                                         | 札情報サービス 電子入札シ                                    | ⋧ <del>⋧</del> ム 檢証機能 説明要求<br>調達案件検索                                                                     |                                                                                                    |   |  |
| ○ 調達案件検索                                                                                                | 部局                                               | 村山総合支庁                                                                                                   | ~                                                                                                    |   |  |
| <ul> <li>         調達案件一覧         <ul> <li>入札状況一覧                 </li> <li>登録者情報</li> </ul> </li> </ul> | 課所                                               | <ul> <li>▼全て</li> <li>地域産業経済課</li> <li>建設総務課</li> <li>山形統合ダム管理課</li> <li>西村山総務課</li> </ul>               |                                                                                                    |   |  |
| • 保存データ表示                                                                                               |                                                  | 工事                                                                                                    | コンサル                                                                                                  |   |  |
|                                                                                                    | 入札方式                                             | <ul> <li>✓全て</li> <li>一般競争入札(事前審査型)</li> <li>一般競争入札(事後審査型)</li> <li>指名競争入札</li> <li>●随意契約</li> </ul>     | <ul> <li>✓全て</li> <li>一般競争入札(事前審査型)</li> <li>一般競争入札(事後審査型)</li> <li>指名競争入札</li> <li>「随意契約)</li> </ul> |   |  |
|                                                                                                    | 工事種別/<br>コンサル種別                                  | <ul> <li>▼全て</li> <li>         土木一式工事         建築一式工事         大工工事         左官工事         ▼     </li> </ul> | <ul> <li>▼全て</li> <li>測量</li> <li>建築関係建設コンサルタント</li> <li>地質調査</li> <li>補償関係コンサルタント</li> </ul>         | 1 |  |
|                                                                                                    | 案件状態                                             | 全て ✓ □ 結果登録済の案件を表示しない場合はチェックしてください                                                                       |                                                                                                    |   |  |
|                                                                                                    | 検索日付                                             | 指定しない                                                                                                    | ら<br>で                                                                                                |   |  |
|                                                                                                    | <ul> <li>契約管理番号 ※完全一致検索</li> <li>案件番号</li> </ul> | □ 契約管理番号ま                                                                                                | たは案件番号のみの場合はチェックしてください                                                                                |   |  |
|                                                                                                    | 案件名称                                             |                                                                                                    |                                                                                                    |   |  |
|                                                                                                    | 表示件数                                             | 10 ✔ 件                                                                                                   |                                                                                                    |   |  |
|                                                                                                    | 案件表示順序                                           | [案件番号 ✔ ○昇順<br>●降順                                                                                       |                                                                                                    |   |  |
|                                                                                                    |                                                  |                                                                                                    |                                                                                                    |   |  |

# <u>操作説明</u>

調達案件検索画面にて検索条件①を指定後、画面左メニューより「入札状況一覧」ボタン②をクリックします。

#### (2)入札状況一覧の表示

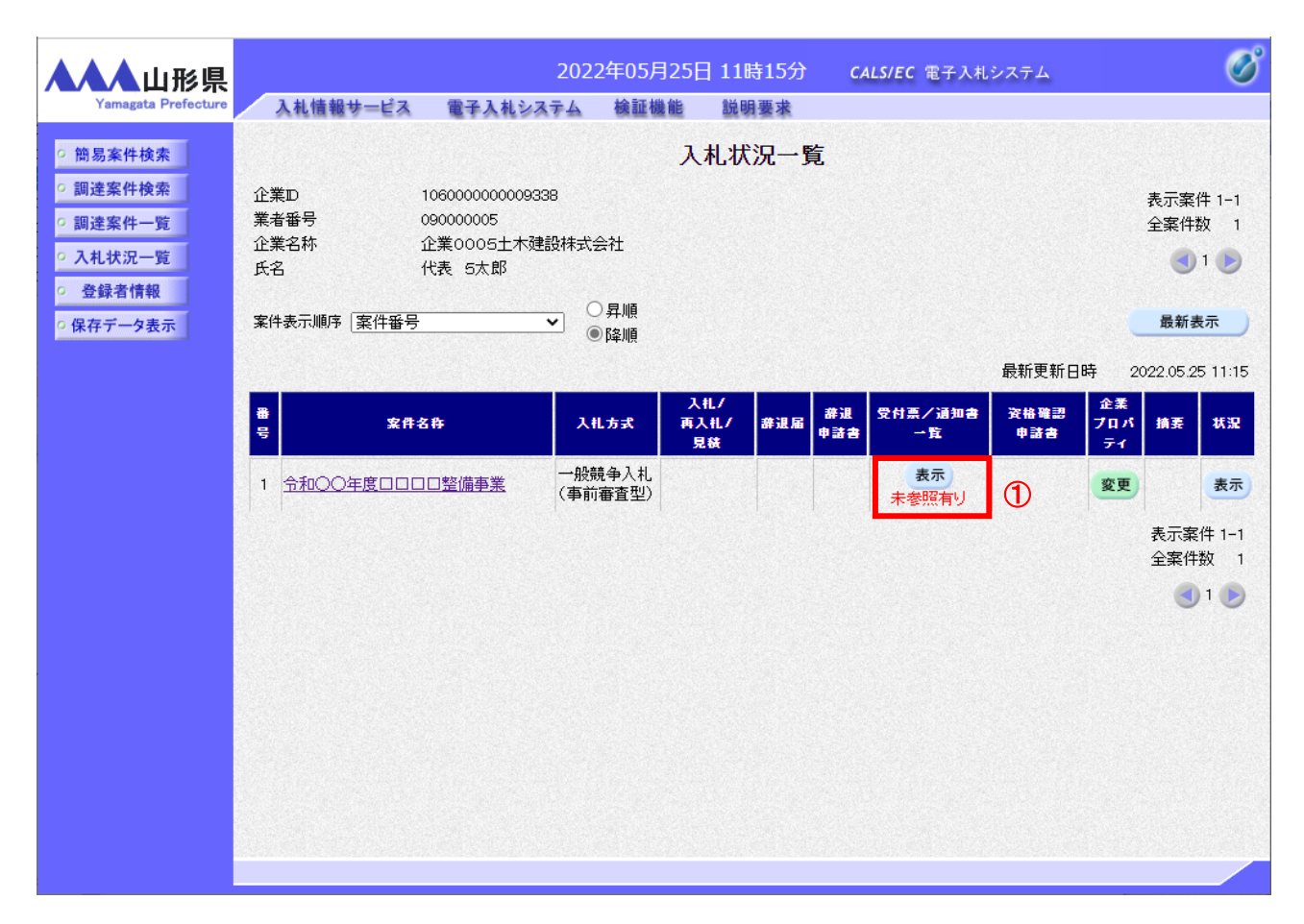

#### 操作説明

通知書を確認する案件の「受付票/通知書一覧」欄の「表示」ボタン①をクリックします。※1

#### 項目説明

| 「最新表示」ボタン | : | 入札状況一覧を最新状態にします。 |
|-----------|---|------------------|
| 「<」ボタン    | : | 前ページのデータを表示します。  |
| 「>」ボタン    | : | 次ページのデータを表示します。  |

#### <u>注意事項</u>

※1 中止となった案件の「摘要」欄②には「中止」と表示されます。

電子入札システム内に未参照の新しい通知書が届くと、「通知書」欄の「表示」ボタン下に「未参 照有り」のコメントが表示されます。 全ての未参照の通知書の確認が完了すると、このコメントは消えます。 (3)入札状況通知書一覧の表示 発注者より発行された通知書を表示するための一覧画面です。

| ▲▲▲山形県                                                                                                    |         | 2022        | 2年05月25日 11時15分 | CALS/EC 電子 | 子入札システム |       | Ø |
|----------------------------------------------------------------------------------------------------|---------|-------------|-----------------|------------|---------|-------|---|
| Yamagata Prefecture                                                                                                    | 入札情報サーは | 『ス 電子入札システム | 検証機能 説明要求       |            |         |       |   |
| ◎ 簡易案件検索                                                                                                    |         |             | 入札状況通知書-        | →覧         |         |       |   |
| ○ 調達案件検索                                                                                                    | 執行回数    | 通知書名        | 通知書発行           | 行日村        | 通知書表示   | 通知書確認 |   |
| <ul> <li>         · 調達案件一覧         ·         ·         へ札状況一覧         ·         、         へ札状況一覧         ·         </li> </ul> |         | 取止め通知書      | 令和04年05月25日     | (水) 11時13分 | 表示      | 未参照   |   |
| • 登録者情報                                                                                                    | 1       | 入札締切通知書     | 令和04年05月25日     | (水)11時09分  | 表示      | 参照済   |   |
| ○保存データ表示                                                                                                    |         | 入札書受付票      | 令和04年05月25日     | (水)11時08分  | 表示      | 参照済   |   |
|                                                                                                    |         |             | <b>厌</b> る      |            |         |       |   |

#### <u>操作説明</u>

「取止め通知書」の「通知書表示」欄にある、「表示」ボタン①をクリックします。

#### <u>項目説明</u>

「表示」ボタン : 入札締切通知書画面を表示します。 「戻る」ボタン : 前画面に戻ります。

#### <u>注意事項</u>

※1 「通知書確認」欄の「未参照」の表示は通知書を確認すると「参照済」の表示に変わります。

#### (4)取止め通知書の表示 取止め通知書を閲覧するための画面です。

| ▲▲▲山形県                                                                                              |                                  | 202      | 2年05月25日                                 | ] 11時15分                         | <b>CALS/EC</b> 電子入札システム |             | Ø |
|----------------------------------------------------------------------------------------------------|----------------------------------|----------|------------------------------------------|----------------------------------|-------------------------|-------------|---|
| Yamagata Prefecture                                                                                 | 入札情報サービス                         | 電子入札システム | 検証機能                                     | 説明要求                             |                         |             |   |
| <ul> <li>・ 簡易案件検索</li> <li>・ 調達案件検索</li> <li>・ 調達案件一覧</li> <li>・ 入札状況一覧</li> <li>・ 登録支情報</li> </ul> | 企業0005土木建<br>代表取締役社長<br>代表 5太郎 様 | 設株式会社    | īv                                       | 止め通知書                            | 山形県<br>山形県知事<br>山形 太郎   | 令和04年05月25日 |   |
| の保友デークキテ                                                                                            |                                  |          | ( 1021                                   | 431671661725615                  | 5)                      |             |   |
| 3 体行 7 一 7 衣小                                                                                       |                                  | 下記の      | 案件について、                                  | 執行が取止めとなる                        | る旨通知致します。               |             |   |
|                                                                                                    |                                  |          |                                          | 51                               |                         |             |   |
|                                                                                                    | 案件番号<br>案件名称<br>入札執行回数<br>理由     | 印刷       | 10603010712<br>令和〇〇年度<br>1 回日<br>〇〇〇〇のか。 | 0220020<br>10000登備事業<br>め。<br>保存 | g<br>戻る                 |             |   |

#### <u>操作説明</u>

印刷を行う場合、「印刷」ボタン①をクリックします。※1

#### <u>項目説明</u>

| 「印刷」ボタン | : | 印刷用の別画面が表示されます。       |
|---------|---|-----------------------|
| 「保存」ボタン | : | 通知書の情報をXML形式で保存します。※2 |
| 「戻る」ボタン | : | 前画面に戻ります。             |

#### <u>注意事項</u>

※1 印刷ボタンをクリックしただけでは印刷されません。印刷用の別画面を表示します。

※2 保存ボタンで保存したXML形式ファイルを再表示する場合、左メニューの「保存データ表示」ボタンをクリックし、 保存データ表示画面を表示します。保存データ表示画面で該当のファイルを選択することにより、印刷画面で 通知書を表示します。

#### (5)取止め通知書の印刷 取止め通知書を印刷する画面です。

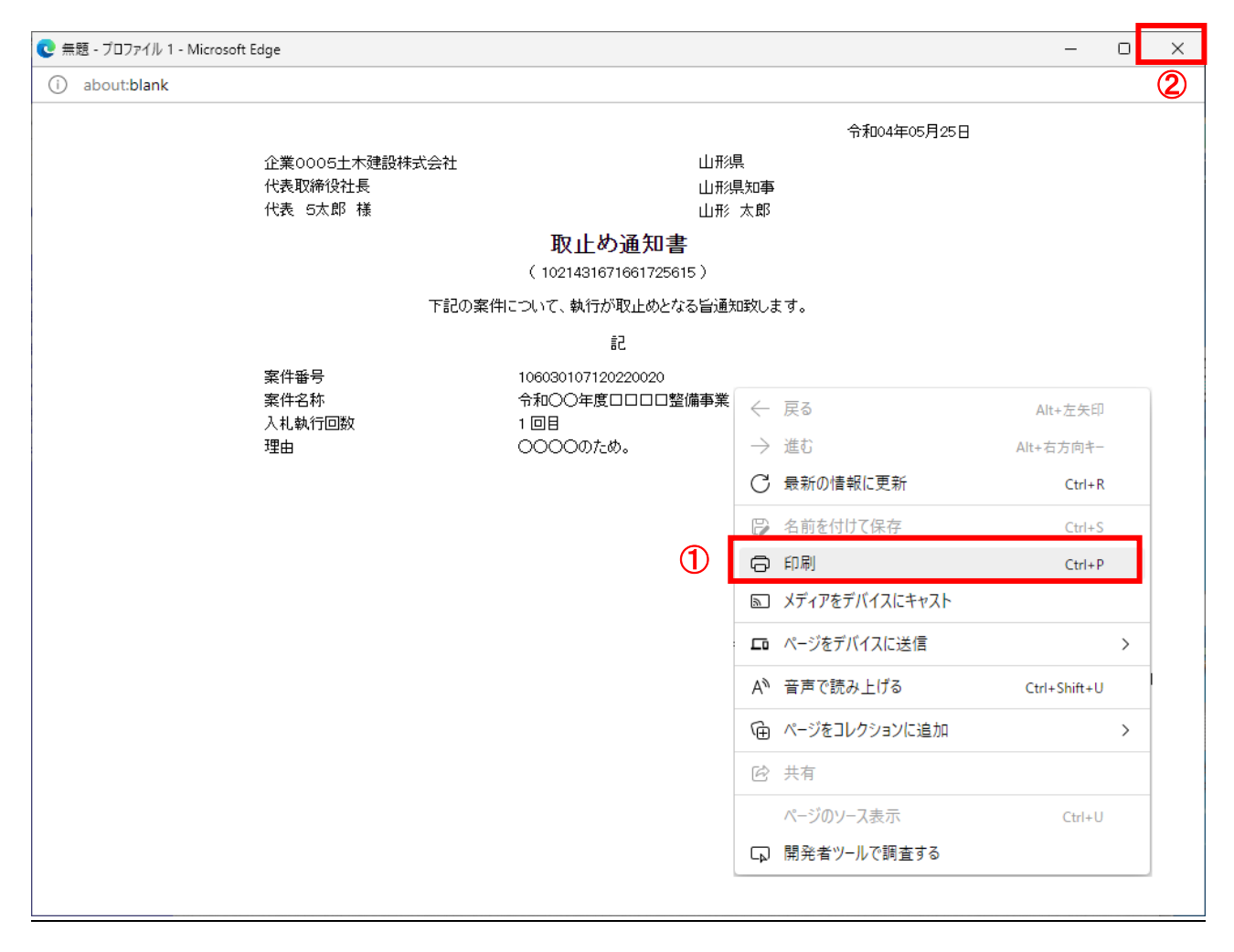

# <u>操作説明</u>

画面を右クリックして表示されたメニューから「印刷」①をクリックし、印刷完了後、画面右上の「×」ボタン②で画面を 閉じます。

#### 8.1.6 署名検証

署名検証は、発行された通知書や申請書が第三者によって改竄されていないものであることを証明するための操作 です。

手順はどの通知書の場合も同様となります。

(1)署名検証画面の表示

署名の検証を行う通知書の閲覧画面から署名検証画面を表示します。

| ▲▲▲山形県                                                                                              |                                  | 202      | 2年05月25日                                | 目 11時15分                     | <b>CALS/EC</b> 電子入札システム | Ø           |
|----------------------------------------------------------------------------------------------------|----------------------------------|----------|-----------------------------------------|------------------------------|-------------------------|-------------|
| Yamagata Prefecture                                                                                 | 入札情報サービス                         | 電子入札システム | 検証機能                                    | 説明要求                         |                         |             |
| <ul> <li>・ 簡易案件検索</li> <li>・ 調達案件検索</li> <li>・ 調達案件一覧</li> <li>・ 入札状況一覧</li> <li>・ 登録者情報</li> </ul> | 企業0005土木建<br>代表取締役社長<br>代表 5太郎 様 | 設株式会社    | 取                                       | 止め通知書                        | 山形県<br>山形県知事<br>山形 太郎   | 令和04年05月25日 |
| ○保存データ表示                                                                                            |                                  |          | ( 1021                                  | 1431671661725615             | ;)                      |             |
|                                                                                                    |                                  | の話す      | 案件について、                                 | 執行が取止めとなる                    | 5旨通知致します。               |             |
|                                                                                                    |                                  |          |                                         | 51                           |                         |             |
|                                                                                                    | 案件番号<br>案件名称<br>入札執行回数<br>理由     |          | 10603010712<br>令和〇〇年度<br>1 回目<br>〇〇〇〇のた | 20220020<br>夏ロロロロ整備事業<br>-め。 | ŝ                       |             |
|                                                                                                    |                                  | 印刷       |                                         | 保存                           | <b>展</b> る              | 3           |

操作説明 「署名検証」ボタン①をクリックします。

#### (2)署名検証画面の確認 署名検証の結果画面では通知書発行時に使用されたICカードの情報を確認することができます。

| 🖳 電子入札コアシステム                                                                                                    | _ | $\times$ |
|----------------------------------------------------------------------------------------------------|---|----------|
| 署名検証成功                                                                                                    |   | ^        |
| [証明書(1/1)]<br>シリアル番号:1535563175(10進) / 5B86D5A7(16進)<br>発行者<br>国:JP<br>認証局会社名:pki4<br>認証局情報:bidca4<br>有効期限:2020年10月29日 10:30:11 ~ 2025年10月28日 23:59:59<br>証明書所有者<br>国:JP<br>組織名:bidca4<br>職名 or 個人名:ARServer4 |   |          |
| 署名アルゴリズム:SHA256withRSA<br>鍵長・2048 ビット                                                                                                    |   |          |
| 352DC+2046 L 51                                                                                                    |   |          |
|                                                                                                    |   |          |
|                                                                                                    |   |          |
|                                                                                                    |   |          |
|                                                                                                    |   | ~        |
| 前 次 閉じる ①                                                                                                    |   |          |

# <u>操作説明</u>

署名検証の内容を確認し、「閉じる」ボタン①をクリックします。

#### 8.1.7 企業プロパティの変更

参加途中の調達案件の連絡先を変更する場合は企業プロパティの変更を行います。企業プロパティの変更は操作 を行った案件にのみ反映します。ICカードの連絡先を変更する場合は、「1.4.2 ICカードの登録内容の変更」の 操作を行ってください。次回の参加案件から変更内容が反映されます。

#### (1)調達案件一覧画面

参加申請書提出後の調達案件の一覧です。

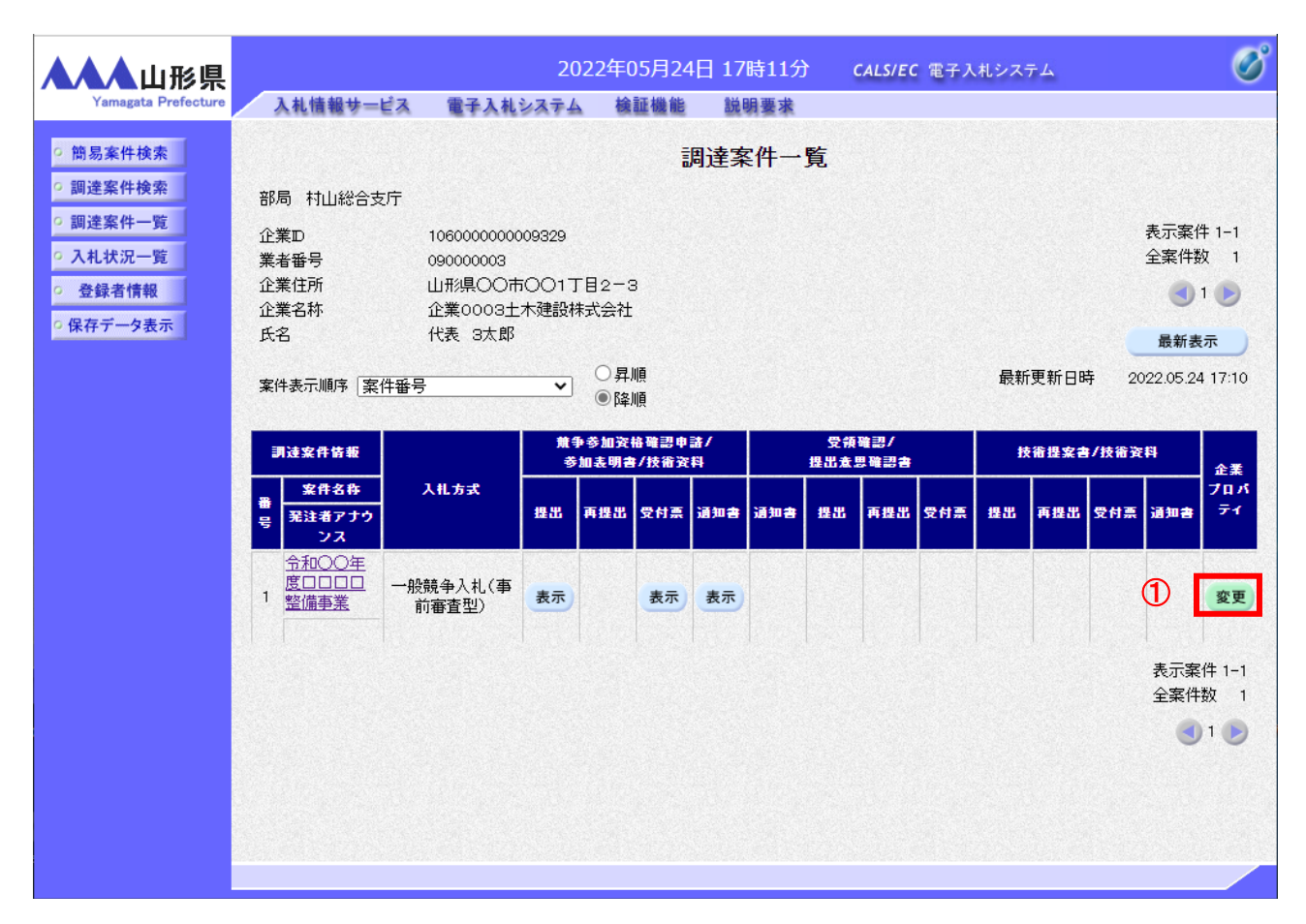

#### 操作説明

連絡先を変更する該当の案件の「企業プロパティ」欄の「変更」ボタン①をクリックします。

#### <u>注意事項</u>

※1 利用者変更画面で連絡先を変更しても、参加中の案件の連絡先には反映されません。

(2)企業プロパティの変更 該当の案件の連絡先を変更する画面です。

| A<br>Yamagata Prefecture                                                                                               | 2022年05月24日 17時11分                                                                                                    | CALS/EC 電子入札システム 🔗 |
|----------------------------------------------------------------------------------------------------|----------------------------------------------------------------------------------------------------|--------------------|
| <ul> <li>・ 簡易案件検索</li> <li>・ 調達案件一覧</li> <li>・ 到達案件一覧</li> <li>・ 入札状況一覧</li> <li>・ 登録者情報</li> <li>・ 保存データ表示</li> </ul> | 案件番号         強不的         強不的         企業的         企業的         企業的         企業的         企業的         企業的         企業的         企業的         企業的         企業的         企業的         企業的         企業的         企業的         企業的         企業的         企業的         企業的         企業的         企業的         企業合称         企業合称         企業合称         企業合称         資格         通給先常者         通給先電話番号         通給先電話番号         通給先電話         通給先電話         通給先電話         運給先一小>         運給先一小>         運給先         運給先         運給先         運給先         運給先         運給         運給         運給         運給         運給         運給         運給         運給         運給         運給         運給         運給 | m<br>π             |

#### <u>操作説明</u>

企業体名称※1、商号(連絡先名称)、連絡先氏名、連絡先住所、連絡先電話番号、連絡先 E-Mail①を修正し、「変 更」ボタン②をクリックします。※2

連絡先の初期表示は参加申請書で入力した連絡先が表示されます。

#### <u>注意事項</u>

※1 JV参加の場合、企業体名称に全角文字を入力してください。

※2 企業プロパティ変更画面で変更した連絡先はこの案件のみ有効です。利用者情報の変更ではありません。 連絡先 E-Mail を変更した場合、該当の案件で送信されるメールは変更後のメールアドレスに送信されます。

#### 8.1.8 帳票の保存と保存データ表示

電子入札システム上の帳票はファイルとして保存し、電子入札システム上で、表示することができます。 帳票の保存、保存データの表示の操作はどの帳票でも同様の操作となります。

# (1)保存する画面の表示

保存したい画面を表示します。

| ▲▲▲山形県                                                                                                    |                                  | 202      | 2年05月24日                                | ]17時14分                                  | <b>CALS/EC</b> 電子入札システム | Ø           |
|----------------------------------------------------------------------------------------------------|----------------------------------|----------|-----------------------------------------|------------------------------------------|-------------------------|-------------|
| Yamagata Prefecture                                                                                                   | 入札情報サービス                         | 電子入札システム | 検証機能                                    | 説明要求                                     |                         |             |
| <ul> <li>・ 簡易案件検索</li> <li>・ 調達案件検索</li> <li>・ 調達案件一覧</li> <li>・ 調達案件一覧</li> <li>・ 入札状況一覧</li> <li>・ 登録者情報</li> </ul> | 企業0005土木建<br>代表取締役社長<br>代表 5太郎 様 | 設株式会社    | a                                       | 中止通知書                                    | 山形県<br>山形県知事<br>山形 太郎   | 令和04年05月24日 |
| ○ 保存データ表示                                                                                                    |                                  |          | ( 736                                   | 527666566582645                          | )                       |             |
|                                                                                                    |                                  | न        | 記の案件につい                                 | て、中止となる旨道                                | 通知致します。                 |             |
|                                                                                                    |                                  |          |                                         | 51                                       |                         |             |
|                                                                                                    | 案件番号<br>案件名称<br>入札執行回数<br>理由     | 印刷       | 10603010712<br>令和〇〇年度<br>1 回目<br>〇〇〇〇のた | 0220019<br>にロロロ整備事業<br>め。<br><u>保存</u> ( | ڈ<br>1 <b>ج</b> م       |             |
|                                                                                                    |                                  |          |                                         |                                          |                         |             |

#### <u>操作説明</u>

保存したい画面の「保存」ボタン①をクリックします。

# (2)帳票の保存

ファイルを保存するためのダイアログが表示されます。

| 🗅 CALS/EC - プロファイル 1 - Micr                                                                                            | osoft Edge                                                            |                                               | -                     |            | $\underline{\downarrow}$ | _      |     | × |
|----------------------------------------------------------------------------------------------------|-----------------------------------------------------------------------|-----------------------------------------------|-----------------------|------------|--------------------------|--------|-----|---|
| ▲ セキュリティ保護なし                                                                                                    |                                                                       |                                               | ダウンロード                | 1 🖸 🤉 …    | ☆                        |        |     |   |
| AALU形県<br>Yamagata Prefecture                                                                                          | 入井侍報サービス 雷子入力                                                         | 2022年05月                                      | Chushi.xml<br>ファイルを開く |            |                          |        |     | Ø |
| <ul> <li>・ 簡易案件検索</li> <li>・ 調達案件検索</li> <li>・ 調達案件一覧</li> <li>・ 入札状況一覧</li> <li>・ 登録者情報</li> <li>・ 保存データ表示</li> </ul> | 企業0005土木建設株式会社<br>代表取締役社長<br>代表 5太郎 様<br>案件番号<br>案件名称<br>入札執行回数<br>理由 | (<br>下記の案件)<br>106030<br>令和OC<br>1回目<br>〇〇〇〇〇 | もっと見る<br>もっと見る        |            |                          | 04年05月 | 24日 |   |
|                                                                                                    |                                                                       | 印刷                                            | 保存                    | <b>₹</b> 3 |                          |        | 8   |   |

#### <u>操作説明</u>

ダウンロードのポップアップ画面のフォルダアイコン①をクリックします。

以上の操作で、帳票をファイルとして保存することができます。

(3)保存データ表示画面の表示 表示する保存データを選択する画面を表示します。

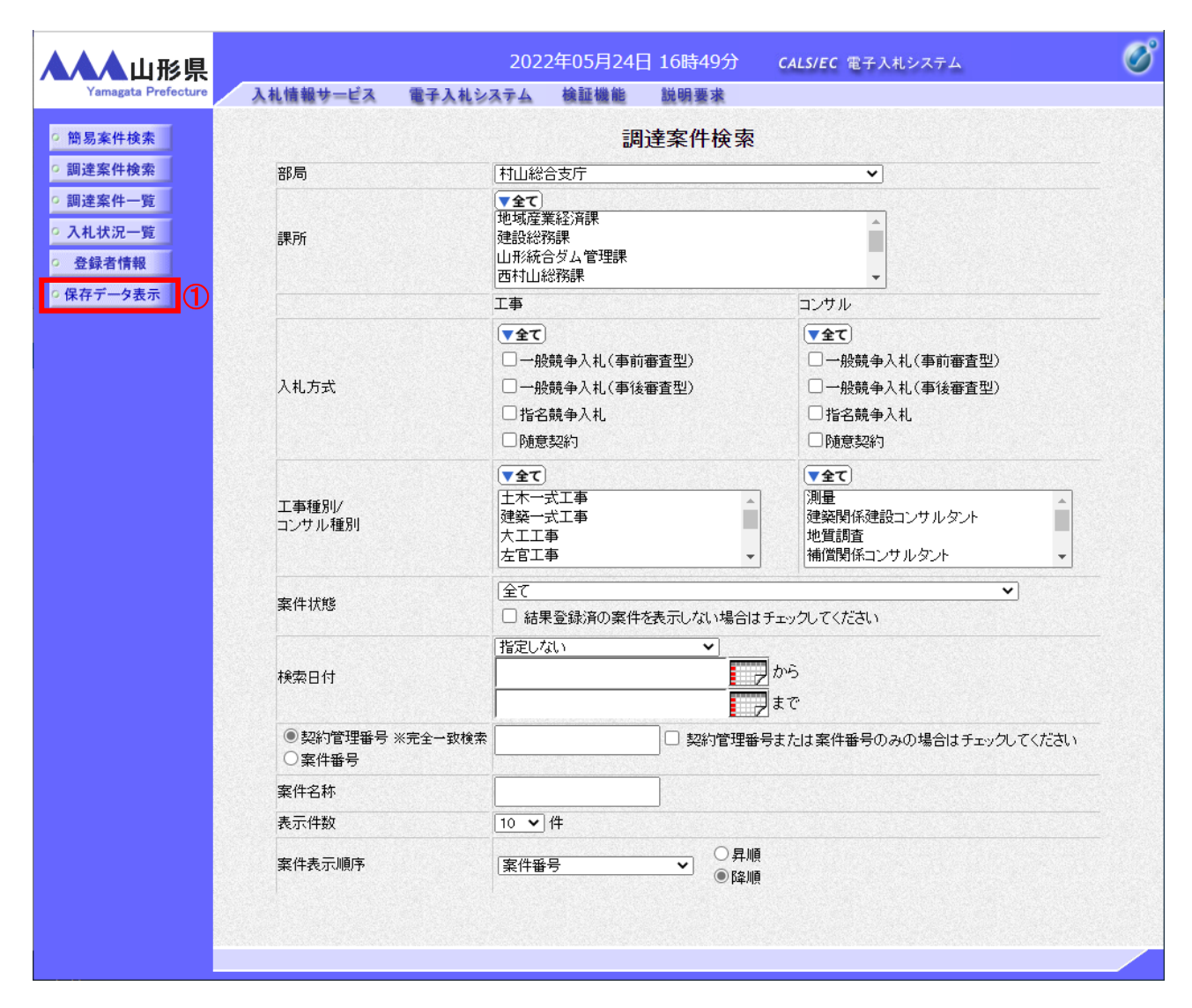

# 

「保存データ表示」ボタン①をクリックします。

#### (4)表示する保存データの選択 表示する保存データを選択します。

| ▲▲▲山形県                                                                             |                  | 20               | )22年05月24  | 4日 17時15分         | <b>CALS/EC</b> 電子入札システム | Ø            |
|------------------------------------------------------------------------------------|------------------|------------------|------------|-------------------|-------------------------|--------------|
| Yamagata Prefecture                                                                | 入札情報サー           | ビス 電子入札システム      | 」 検証機能     | 説明要求              |                         |              |
| <ul> <li>・ 簡易案件検索</li> <li>・ 調達案件検索</li> <li>・ 調達案件一覧</li> <li>・ 入札状況一覧</li> </ul> |                  | ファイル選択           | 伤          | そ存データ表示           | ţ                       | <b>*</b> *** |
| <ul> <li>登録者情報</li> <li>保存データ表示</li> </ul>                                         |                  |                  | 表示         |                   | 署名検証                    |              |
|                                                                                    |                  |                  |            |                   |                         |              |
|                                                                                    |                  |                  |            |                   |                         |              |
|                                                                                    |                  |                  |            |                   |                         |              |
|                                                                                    |                  |                  |            |                   |                         |              |
| ファイルを選択                                                                            | - (c) . /PE      |                  |            |                   | ×                       |              |
|                                                                                    | ldows (C) → 1≭17 |                  | ~          | 0         ン 休仔の快労 |                         |              |
| 登理 ▼ 新しいフォルター E ピクチャ オ ヘ 名前                                                        | ^                | 更新日時             | 種類         | サイズ               |                         |              |
| 🐔 OneDrive                                                                         | Chushi.xml       | 2022/05/24 17:12 | XML ドキュメント | 28 KB             |                         |              |
|                                                                                    |                  |                  |            |                   |                         |              |
| <ul> <li>○ ドキュメント</li> <li>○ ビクチャ</li> <li>○ ビデオ</li> </ul>                        |                  |                  |            |                   |                         |              |
| ) ミューシッツ<br>・<br>Windows (C:)<br>Recovery Image<br>通 ポリューム (E:)                    |                  |                  |            |                   |                         |              |
| iiiiiiiiiiiiiiiiiiiiiiiiiiiiiiiiiiii                                               | Chushi.xml       |                  |            | 3 第(0)            | 1) ~ ~<br>キャンセル<br>     |              |

# <u>操作説明</u>

「参照」ボタン①をクリックすると「アップロードするファイルの選択」画面が開きます。 <8.1.8-(2)>帳票の保存で保存した保存データ②を選択し、「開く」ボタン③をクリックします。

#### (5)保存データの表示

| ▲▲▲山形県                                                                                     | 2022年05月24日 17時17分 CALS/EC 電子入札システム                                                                                                    | Ø |
|--------------------------------------------------------------------------------------------|----------------------------------------------------------------------------------------------------|---|
| Arragata Prefecture<br>의 簡易案件検索<br>回 調達案件検索<br>回 測達案件一覧<br>の 入れ状況一覧<br>の 登録者情報<br>の保存データ表示 | 2022年05月24日 17時17分 CALS/EC 電子入札シスキム         2024年05月24日 17時17分 施助業業         GR存F-O表示         ファイル選択         ① (宇保存せChushixm)         ● 変示         ● 変示         ● 変示 | Ø |
|                                                                                            |                                                                                                    |   |

# <u>操作説明</u>

「ファイル選択」欄①に<8.1.8-(4)>表示する保存データの選択で選択したファイルが表示されていることを確認します。「表示」ボタン②をクリックします。※1

#### <u>注意事項</u>

※1 帳票に改竄がないことを確認したい場合は「署名検証」ボタン③をクリックします。

# (6)保存データの確認

| <b>で</b> CALS/EC - プロファイル 1 - Microsoft Edge | -                                                         | × |
|----------------------------------------------|-----------------------------------------------------------|---|
| i) about:blank                               |                                                           |   |
| 企業0005土木建設<br>代表取締役社長<br>代表 5 六郎 祥           | 令和04年05月24日<br>山形県<br>○〇総合支庁<br>山形県知事                     |   |
|                                              | 山形太郎                                                      |   |
|                                              | 「 エン通べる 自<br>下記の案件について、中止となる旨通知致します。                      |   |
|                                              | 記                                                         |   |
| 案件番号<br>案件名称<br>入札執行回数<br>理由                 | 106030107120220019<br>令和○○年度□□□□□整備事業<br>1 回目<br>○○○○のため。 |   |
|                                              |                                                           |   |
|                                              |                                                           |   |
|                                              |                                                           |   |
|                                              |                                                           |   |
|                                              |                                                           |   |

# <u>操作説明</u>

保存データが印刷画面で表示されるため内容を確認します。

#### 8.1.9 発注者アナウンスを表示する場合 発注者のアナウンスを表示することができます。

(1)調達案件一覧の表示 調達案件を表示するための一覧画面です。

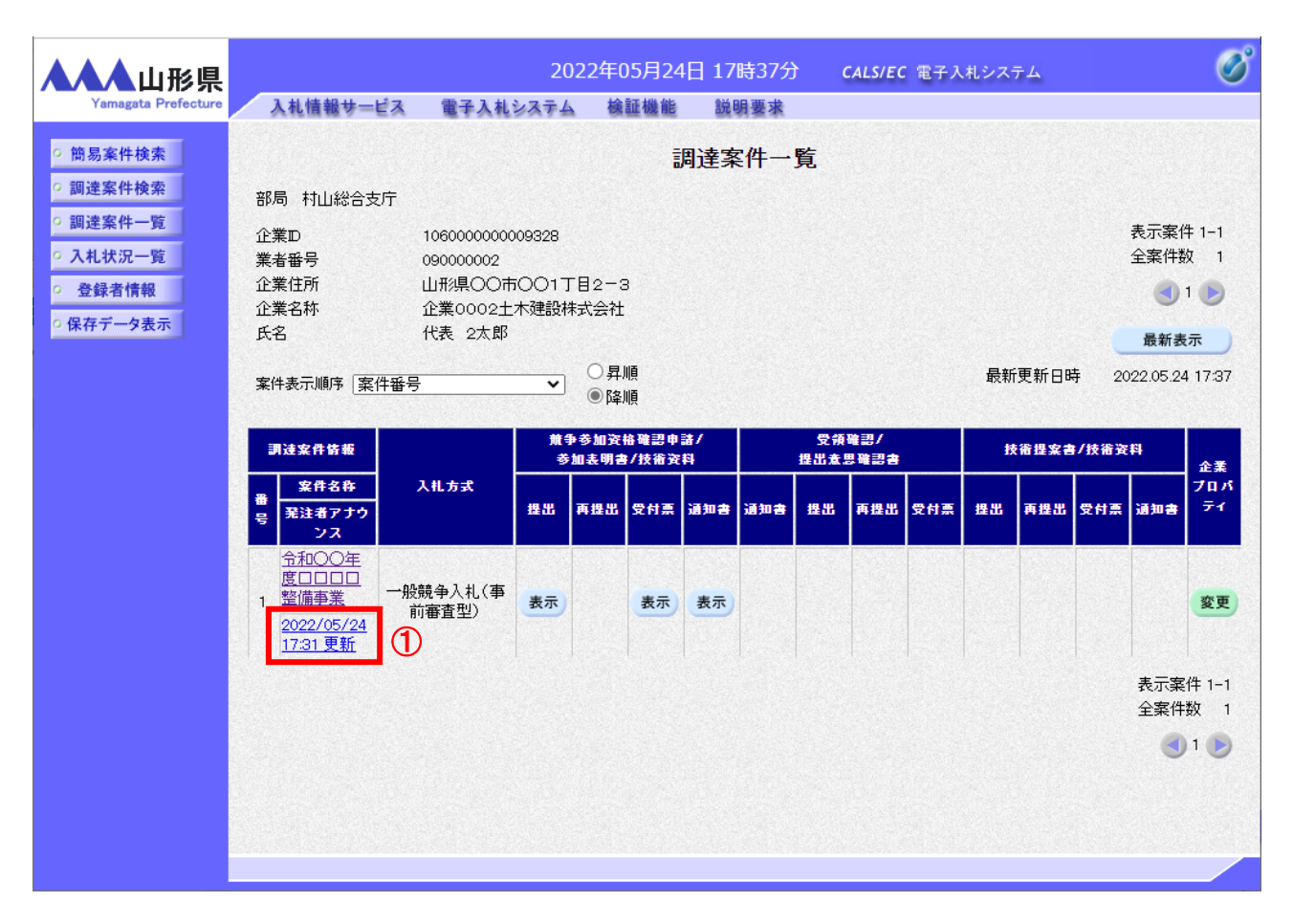

#### <u>操作説明</u>

「発注者アナウンス」欄のリンク①をクリックします。

#### <u>項目説明</u>

| <br>「最新表示」ボタン | :入札状況一覧を最新状態にします。 |
|---------------|-------------------|
| 「<」ボタン        | :前ページのデータを表示します。  |
| 「>」ボタン        | :次ページのデータを表示します。  |

#### (2)アナウンス一覧の表示 発注者より登録されたアナウンスの一覧を表示するための画面です。

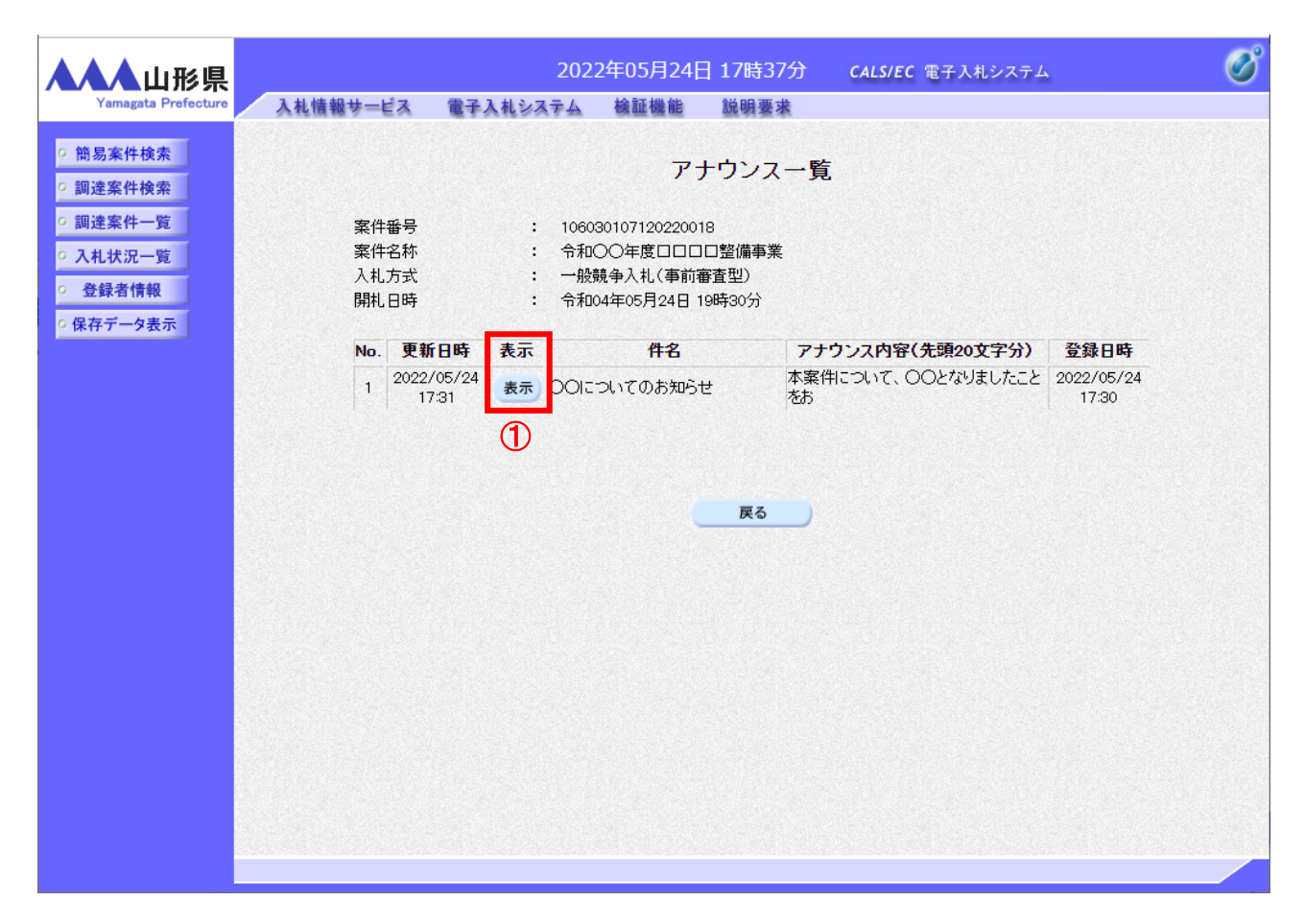

#### <u>操作説明</u>

参照するアナウンス情報の「表示」ボタン①をクリックします。

#### <u>項目説明</u>

「戻る」ボタン

:調達案件一覧画面に戻ります。

(3)アナウンス一覧の表示 発注者より登録されたアナウンスの一覧を表示するための画面です。

| ▲▲▲山形県                                                                                                    |                              | 202                                                                                | 2年05月24日                                                 | ]17時37分                            | <b>CALS/EC</b> 電子入札システム | Ø |
|----------------------------------------------------------------------------------------------------|------------------------------|------------------------------------------------------------------------------------|----------------------------------------------------------|------------------------------------|-------------------------|---|
| Yamagata Prefecture                                                                                                    | 入札情報サービス                     | 電子入札システム                                                                           | 検証機能                                                     | 説明要求                               |                         |   |
| <ul> <li>簡易案件検索</li> <li>調達案件検索</li> </ul>                                                                                   |                              |                                                                                    | アナ                                                       | トウンス内容                             |                         |   |
| <ul> <li>         ・調達案件一覧         ・         へれ状況一覧         ・         登録者情報         ・         日         ・         日</li></ul> | 案件番号<br>案件名称<br>入札方式<br>開札日時 | : 1060<br>: 令和(<br>: 一般)<br>: 令和(                                                  | 3010712022001<br>〇〇年度口口口<br>競争入札(事前額<br>04年05月24日 1      | 8<br>口整備事業<br>審査型)<br>9時30分        |                         |   |
| ○保存〒一夕表示                                                                                                    | 件名<br>アナウンス内容                | OOについてのおき<br>本案件について、C<br>詳細については以 <sup>-</sup><br>ホームページURL:<br>https:///www.oshi | 知らせ<br>)Oとなりました。<br>下のホームペー <u>。</u><br>rase.xxx.yyy/zzz | ことをわ知らせします<br>ジをご参照ください。<br>c.html | •                       |   |
|                                                                                                    | 更新日時                         | 備走:<br>〇〇についてムム1<br>令和04年05月24日                                                    | であることを補足<br>  17時31分                                     | します。                               |                         |   |
|                                                                                                    |                              |                                                                                    |                                                          | 戻る                                 |                         |   |

#### <u>操作説明</u>

アナウンス内容が参照できます。

#### 項目説明

「戻る」ボタン

:アナウンスー覧画面に戻ります。

#### 8.2 電子くじ

#### 8.2.1 電子くじ概要

本システムでは、落札となるべき価格での入札者が複数いた場合には、電子くじ機能により落札者を決定します。本 章では電子くじによる落札者決定方法について記載します。

(1) 電子くじによる落札者決定方法

(1-1)電子くじで使用する情報

電子くじによる落札者決定には下記の3項目の情報を利用します。

| No. | 利用する情報  | 内容                                   |
|-----|---------|--------------------------------------|
| А   | 入札書提出日時 | 入札書がシステムに正常に格納された日時(※1)              |
| в   | くじ入力番号  | 入札書提出時に受注者が入力した3桁の数字                 |
| С   | 乱数      | 入札書受付票(※2)発行時にシステムが自動的に発行する3桁の数字(※3) |

※1 書面入札の場合は、開札担当者が入札金額等をシステムに登録した日時です。

※2 入札書受付票とは入札書提出時にシステムが入札書を受付けたことを通知する帳票です。

※3 書面入札の場合は、電子くじを行う際に発行されます。

(1-2)電子くじによる落札者決定方法

電子くじによる落札者決定には入札書提出日時(A)、くじ入力番号(B)、乱数(C)を利用します。 落札者の決定までの流れは下記のとおりです。

1. くじ入力番号(B)と乱数(C)を加算し、その結果の下3桁を「くじ番号」(D)とします。

2. くじ対象者のくじ番号をすべて加算します。

3. 加算された値をくじ対象者数で除算します。この時の余りが当たり番号となります。

4. くじ対象者を入札書提出日時(A)の昇順に0からの応札順序(E)を設定します。

当たり番号と応札順序が一致する業者が落札候補者となります。

※電子くじによる落札者決定の例として下記の場合、くじ番号の合計をくじ対象者数で除算すると余りが「0」とな るため応札順序が一番早い「業者B」が落札候補者となります。

| くじ計 | 算例 | : |
|-----|----|---|
|-----|----|---|

| No.                                        | 業者  | くじ入力 | 乱数  | 合計      | くじ  | 入札書                 | 応札  |
|--------------------------------------------|-----|------|-----|---------|-----|---------------------|-----|
|                                            | 名称  | 番号   | (C) | (B)+(C) | 番号  | 提出日時                | 順序  |
|                                            |     | (B)  |     |         | (D) | (A)                 | (E) |
| 1                                          | 業者A | 111  | 991 | 1102    | 102 | 2020/01/08 10:23:38 | 1   |
| 2                                          | 業者B | 222  | 656 | 878     | 878 | 2020/01/07 10:29:38 | 0   |
| 3                                          | 業者C | 333  | 256 | 589     | 589 | 2020/01/09 11:45:38 | 2   |
| ・<じ対象全者の<じ番号(D)合計 : 1569 (102 + 878 + 589) |     |      |     |         |     |                     |     |

・くじ対象全者のくじ番号(D)合計

・当たり番号(除算の余り)

 $: 0 (1569 \div 3)$ 

応札順序が当たり番号と一致する業者 : 業者B